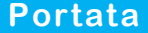

# **MISURATORE DI PORTATA AD ULTRASUONI Serie 101-F**

Misura di portata ad ultrasuoni "tempo di transito"

825A122A

Range dimensioni del tubo: DN20 ÷ DN4000

imsystem

- Grado di protezione trasmettitore: **IP66**  Grado di protezione trasduttori: **IP68** • Display: 2x20 digit alfanumerico retroilluminato • Tastiera: 4 tasti Custodia elettronica: alluminio verniciato • Dati visualizzati: portata istantanea; totalizzatori portata • Montaggio: a parete Uscita analogica: Sel. 4+20mA o 0+20mA Accuratezza: ±1% • Ripetibilità: ±0,2% · Linearità: ±0,5% • Intervallo base di misurazione: 500ms • Porta seriale: **RS485**
- Protocollo di comunicazione: MODBUS RTU o ASCII+ (opz.)
- Uscita in frequenza programmabile: 0:5000Hz
- Uscita relè: n.1 per totalizzatore impulsi o allarmi
- Range di velocità del fluido: ±12m/s
- Temperatura di lavoro strumento: -20÷60°C
- Umidità strumento: non condensante 85% RH(40°C) • Temperatura di lavoro sensori:
  - TS-2/TM-1/TL-1 -30 ÷ +90°C TS-2 HT/TM-1HT -30 ÷ +160°C

TC1/TLC-2 -40 ÷ +160°C

5m

1Kg

- Lunghezza std. cavo sensore:
- Aliment.: 230Vac o 24Vdc (in base al modello)
- Dimensioni: 200x120x77mm
- Peso senza sensori:

CE

# Garanzia

IMSYSTEM si impegna a porre rimedio a qualsiasi vizio, difetto o mancanza, verificatosi entro 12 mesi dalla data di consegna, purchè sia ad essa imputabile e sia stato notificato nei termini previsti. IMSYSTEM potrà scegliere se riparare o sostituire i Prodotti difettosi. I Prodotti sostituiti in garanzia godranno della ulteriore garanzia di 12 mesi. I Prodotti riparati in garanzia godranno della garanzia fino al termine originale. Le parti dei Prodotti riparati fuori garanzia godranno di una garanzia di 3 mesi. I Prodotti sono garantiti rispondenti a particolari specifiche, caratteristiche tecniche o condizioni di utilizzo solo se ciò è espressamente convenuto nel Contratto di acquisto o nei documenti da esso richiamati. La garanzia della IMSYSTEM assorbe e sostituisce le garanzie e le responsabilità, sia contrattuali che extracontrattuali, originate dalla fornitura quali, ad esempio, risarcimento di danni, rimborsi di spese, ecc., sia nei confronti del Cliente, sia nei confronti di terzi. La garanzia decade nel caso di manomissioni o di utilizzo improprio dei Prodotti.

# Certificato collaudo/qualità

In conformità alle procedure di produzione e collaudo certifico che lo strumento:

SGM-101F..... Data di fabbricazione e collaudo:

matricola n.

soddisfa le caratteristiche tecniche citate nel paragrafo DATI TECNICI ed è conforme alle procedure costruttive

Responsabile controllo qualità: ..... SGM-101F - Principio di funzionamento

Il sistema di misura di portata **SGM-101F** è composto da un convertitore digitale e due trasduttori ultrasonici clampon o ad inserzione. Lo strumento calcola il valore della portata istantanea misurando la differenza del tempo di volo degli impulsi ultrasonici.

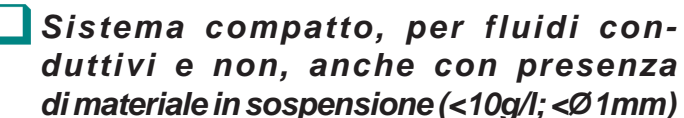

Applicabili a svariati materiali tubi (es. AISI316, rame, plastica, ecc.), con o senza rivestimento interno di protezione

Campi di misura da <0,2m3/h a >30000m3/h

Alimentazione 85÷265Vac o 24Vdc

# 1. PRINCIPIO DI FUNZIONAMENTO

Il misuratore è concepito per misurare la velocità del fluido all'interno di un tubo.

I trasduttori di tipo "clamp on" permettono una facile installazione.

Il misuratore di portata a tempo di transito utilizza due trasduttori ad ultrasuoni che funzionano sia da trasmettitori che da ricevitori. Essi vengono installati all'esterno di un tubo ad una specifica distanza l'uno dall'altro. Possono essere installati a V (2 tratti sonici), a W (4 tratti sonici) o a Z (1 tratto sonico). La scelta del metodo di installazione dipende dal tubo e dalle caratteristiche del fluido. L'**SGM-101F** misura il tempo di transito attraverso i due trasduttori che trasmettono e ricevono, alternativamente, una sequenza di impulsi sonori. La differenza nel tempo di transito misurato è direttamente correlata alla velocità del fluido nel tubo, come indicato nella figura 1

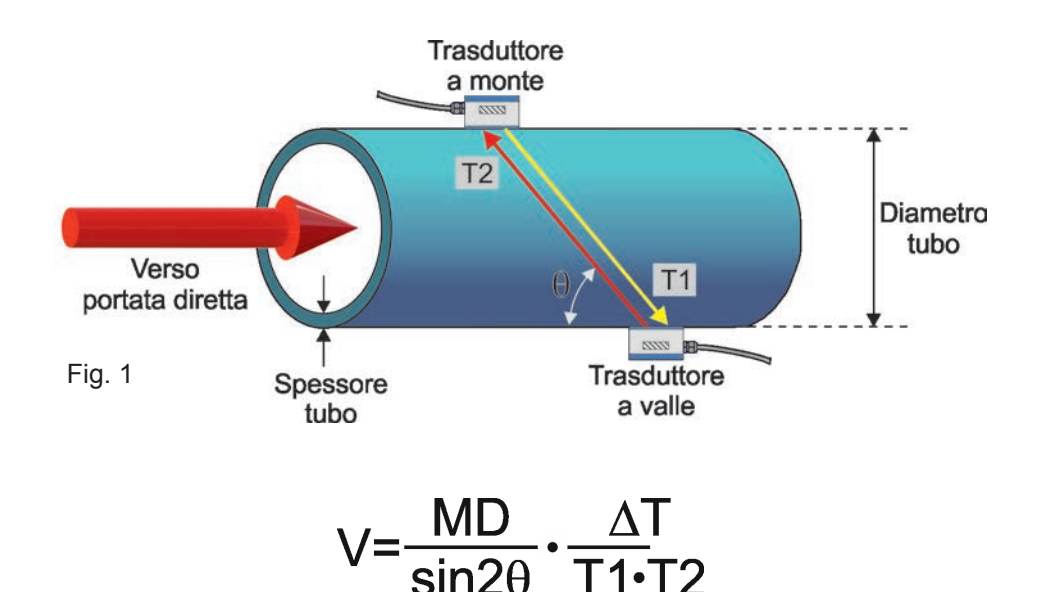

Dove:

- $\theta$  = angolo del tratto sonico
- M = lunghezza del tratto sonico
- D = diametro del tubo
- T1 = tempo di transito del suono tra il trasduttore a monte e quello a valle
- T2 = tempo di transito del suono tra il trasduttore a valle e quello a monte
- $\Delta T = Tup-Tdown$

# SGM-101F - Caratteristiche

# 2. CARATTERISTICHE

|                     | Materiale                             | Acciaio al Carbonio; Acciaio Inox; Ghisa; Ferro Dolce; Rame; PVC-Polivinilico<br>(plastiche); Alluminio; Fibrocemento-AMI; Fibra di Vetro Epoxy; Altri materiali                                                                                               |
|---------------------|---------------------------------------|----------------------------------------------------------------------------------------------------|
|                     | Range Ø tubo                          | 20÷4000mm                                                                                                    |
| Tubo                | Rivestimento interno                  | Nessun Rivestimento Interno; Catrame Epossidico; Gomma; Malta rivestimen-<br>to in cemento; Polipropilene; Polistirolo; Polistirene; Poliestere; PE Polietilene;<br>Ebanite Gomma dura; Teflon (PTFE); Altri materiali                                         |
|                     | Lunghezza tubo                        | Tratto rettilineo a monte di 10÷40D. Tratto rettilineo a valle maggiore di 5D.<br><b>N.B.</b> - Tratto rettilineo a valle di una pompa maggiore di 20D.                                                                                                    |
|                     | Тіро                                  | Acqua Normale; Acqua di Mare; Kerosene; Benzina; Olio Combustibile; Petrolio;<br>Propano a -45°C; Butano a 0°C; Altri fluidi; Olio per Diesel; Olio di Ricino; Olio<br>di Semi di Arachidi; Benzina 90 Ottani; Benzina 93 Ottani; Alcool; Acqua calda<br>125°C |
| Fluidi<br>misurati  | Solidi in<br>sospensione              | Fluidi omogenei, anche con materiale in sospensione in concentrazione inferiore<br>a 20g/l e di granulometria inferiore a 1mm.<br><b>N.B.</b> - Evitare la formazione di ghiaccio all'interno del tubo a basse temperature                                     |
|                     | Temperatura                           | In funzione del modello di trasduttore ad ultrasuoni utilizzato (vedi da pag.4)                                                                                                    |
|                     | Velocità di flusso                    | ±0,01m/s ÷ ±12m/s                                                                                                    |
|                     | Direzione                             | Misura e totalizzazione separata di portata diretta e portata inversa                                                                                                    |
|                     | Accuratezza                           | ±1%                                                                                                    |
|                     | Condizioni<br>d'esercizio             | Temperatura: -20°÷+85°C; umidità: 85% non condensante (per applicazioni in condizioni diverse da quelle normali, specificare in sede d'ordine)                                                                                                    |
|                     | Uscita analogica                      | Optoisolata con modalità configurabile: 4÷20mA; 0÷20mA; 0÷20mA Via RS232;<br>4÷20mA vs velocità suono; 20÷4÷20mA; 0÷4÷20mA; 20÷0÷20mA; 4÷20mA vs velocità.<br>Carico max.: 1000ohm                                                                             |
|                     | Uscita OCT-                           | Optoisolata passiva: Vmax: 30Vdc; Imax 100mA<br>Uscita allarme o impulsiva da totalizzatore di portata con larghezza impulso<br>impostabile nel range 6÷1000ms                                                                                                 |
| Unità di            | Uscita relè                           | N.1; Max. 125Vac 1A; 30Vdc 2A<br>Uscita allarme o impulsiva da totalizzatore di portata                                                                                                    |
| conversione<br>dati | Porta seriale                         | RS485. Protocollo di comunicazione: MODBUS RTU; MODBUS ASCII                                                                                                    |
| uau                 | Tastiera                              | 4 pulsanti                                                                                                    |
|                     | Display                               | 2x20 digit LCD retro-illuminato                                                                                                    |
|                     | Dati su display                       | Visualizzazione in contemporanea di: portata istantanea (-99999.99÷+99999.99m³/h);<br>totalizzatori di portata (-19999999.99÷+19999999.99m³); tempo tot. di funzionamento<br>visualizzabile tramite comando da tastiera                                        |
|                     | Memorizzazione<br>dati                | Totalizzatore di portata, tempo tot. di funzionamento e tutti i parametri di configu-<br>razione sistema. Memorizzazione su E <sup>2</sup> PROM                                                                                                    |
|                     | Alimentazione<br>(in base al modello) | 230Vac ±15% 50÷60Hz; consumo 3VA.<br>24Vdc; consumo 2W                                                                                                    |
|                     | Protezione                            | IP66; è consigliato l'utilizzo della cover trasparente di protezione (p.n. 546A103N)                                                                                                    |

# SGM-101F - Trasduttori

# 3. TRASDUTTORI

| Modello Trasduttore |              | Caratteristiche     |
|---------------------|--------------|---------------------|
| TS-2                | Dimensioni   | 67mm                |
|                     | Range Ø tubo | 20÷100mm (¾" ÷ 4")  |
|                     | Temperatura  | -30 ÷ +90°C         |
|                     | Menu 23      | >19. CLAMP-ON TS-2  |
| TS-2-HT             | Dimensioni   | 67mm                |
|                     | Range Ø tubo | 20÷100mm (¾" ÷ 4")  |
|                     | Temperatura  | -30 ÷ +160°C        |
|                     | Menu 23      | >19. CLAMP-ON TS-2  |
| TM-1                | Dimensioni   | 89mm                |
|                     | Range Ø tubo | 50÷700mm (2" ÷ 40") |
|                     | Temperatura  | -30 ÷ +90°C         |
|                     | Menu 23      | >16. CLAMP-ON TM-1  |
| TM-1-HT             | Dimensioni   | 89mm                |
|                     | Range Ø tubo | 50÷700mm (2" ÷ 40") |
|                     | Temperatura  | -30 ÷ +160°C        |
|                     | Menu 23      | >16. CLAMP-ON TM-1  |

# SGM-101F - Trasduttori

| Modello Trasduttore                   |               | Caratteristiche         |  |
|---------------------------------------|---------------|-------------------------|--|
| TL-1                                  | Dimensioni    | 123mm                   |  |
|                                       | Range Ø tubo  | 300÷4000mm (3" ÷ 160")  |  |
|                                       | Temperatura   | -30 ÷ +900°C            |  |
|                                       | Menu 23       | >20. CLAMP-ON TL-1      |  |
| TC-1<br>(standard)                    | Dimensioni    | 190mm<br>147mm<br>90mm  |  |
| , , , , , , , , , , , , , , , , , , , | Range Ø tubo  | 80÷4000mm (3" ÷ 160")   |  |
|                                       | Temperatura   | -40 ÷ +160°C            |  |
|                                       | Pressione max | 1.6Mpa (16bar)          |  |
|                                       | Menu 23       | >17. INSERZ. TC-1       |  |
| TLC-2<br>(per tubi non                | Dimensioni    | 330mm<br>287mm<br>165mm |  |
| metallici)                            | Range Ø tubo  | 80÷4000mm (3" ÷ 160")   |  |
|                                       | Temperatura   | -40 ÷ +160°C            |  |
|                                       | Pressione max | 1.6Mpa (16bar)          |  |
|                                       | Menu 23       | >21. INSERZ. TLC-2      |  |

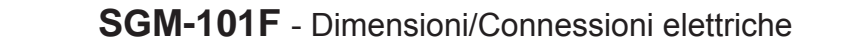

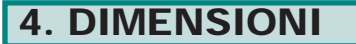

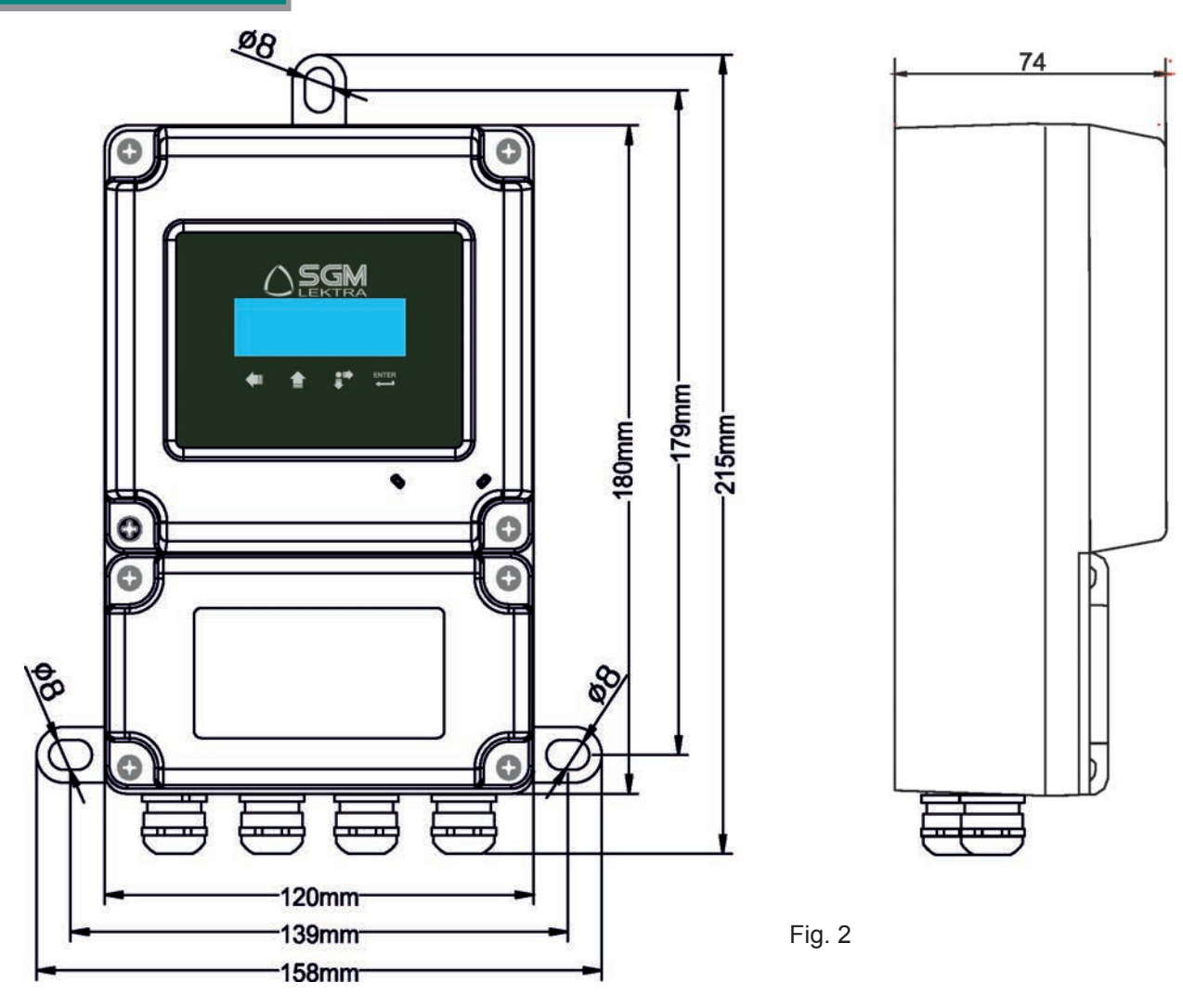

# 5. CONNESSIONI ELETTRICHE

### 5.1 Collegamenti

- 1) Separare i cavi comando motori o di potenza dai cavi di connessione del SGM-101F.
- 2) Rimuovere i tappi dai pressacavi ed aprire il coperchio svitando le apposite viti.
- 3) Inserire i cavi nel trasmettitore attraverso i pressacavi
- 4) Chiudere il coperchio e serrare i pressacavi

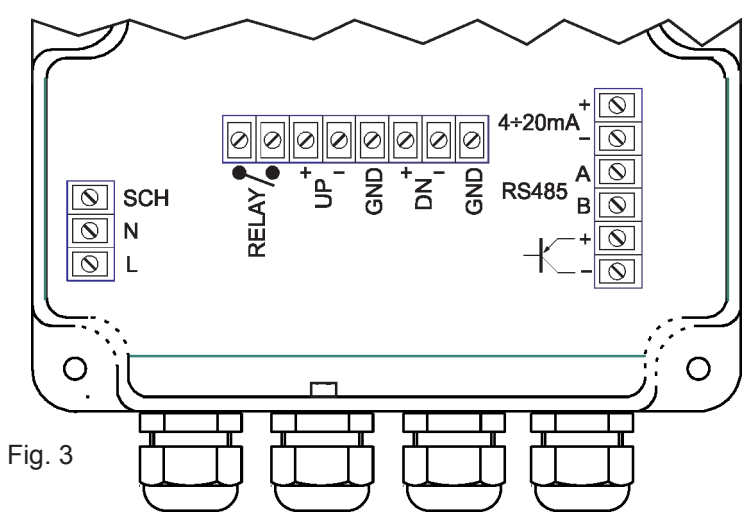

L'immunità ai disturbi elettromagnetici è conforme alle direttive  ${f C}$ 

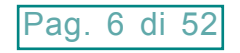

### 5.2 Consigli per montaggio esterno

- per i collegamenti elettrici utilizzare un cavo con il diametro esterno di 6÷10mm e serrare a fondo i pressacavi M18
- Chiudere bene il coperchio
- posizionare i cavi in maniera tale da formare una curva verso il basso in uscita del pressacavo M18 (Fig.4); così facendo la condensa e/o l'acqua piovana tenderanno a sgocciolare dal fondo della curva
- posizionare la cover trasparente di protezione

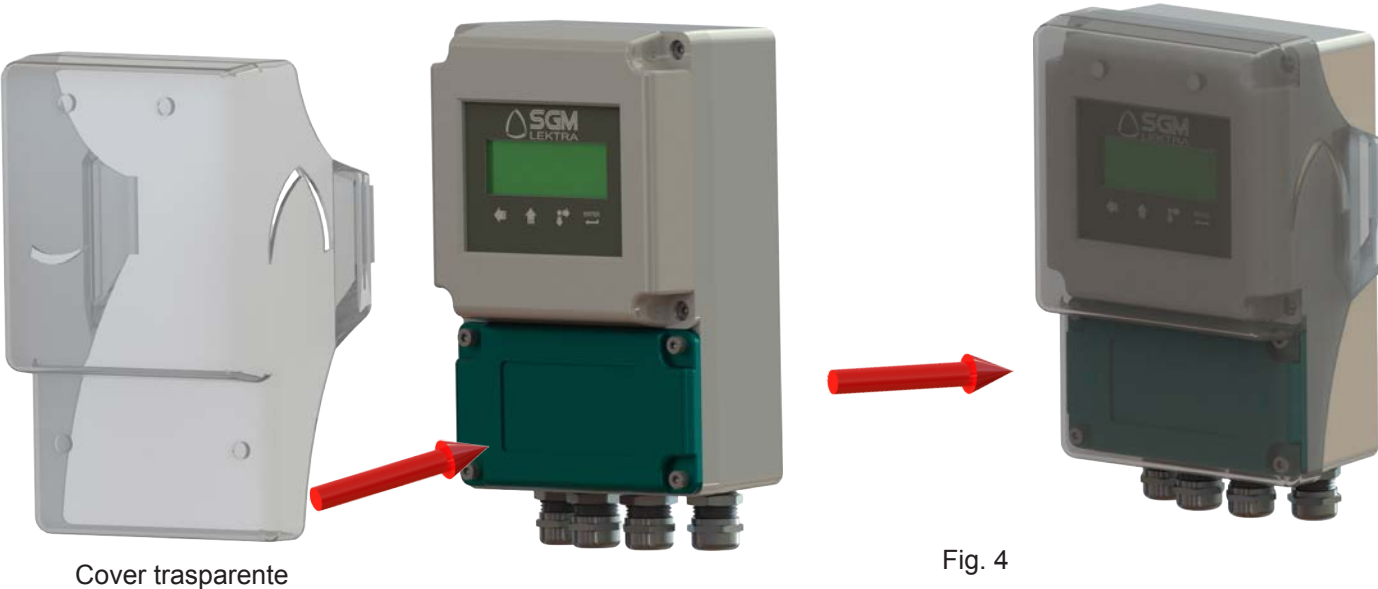

(p.n. 546A103N)

### **5.3 CONNESSIONE ALIMENTAZIONE** 5.3.1 Tensioni d'alimentazione in AC

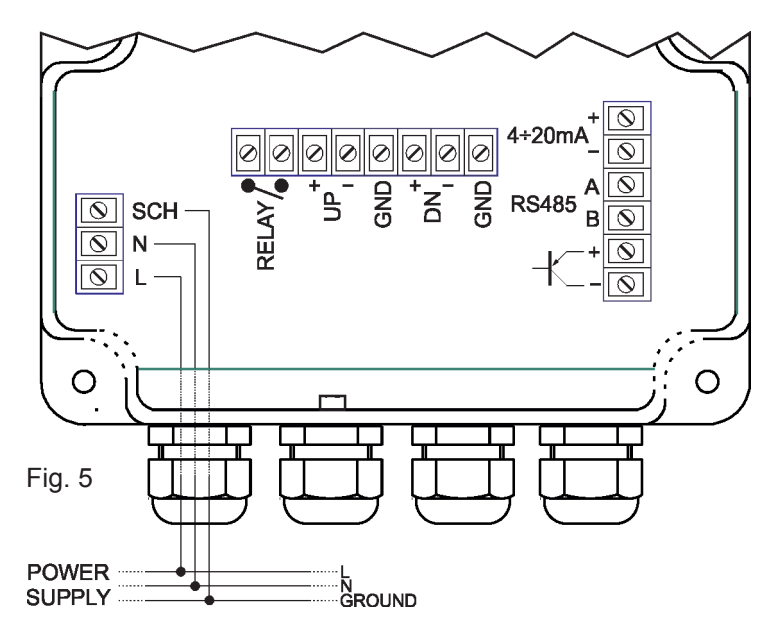

### 5.3.2 Tensione d'alimentazione 24Vdc

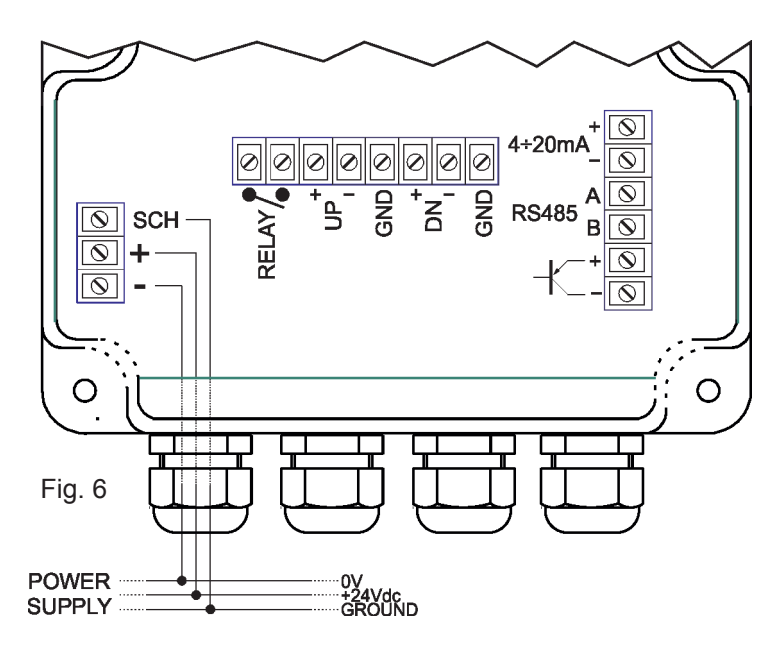

### **5.4 CONNESSIONE TRASDUTTORI**

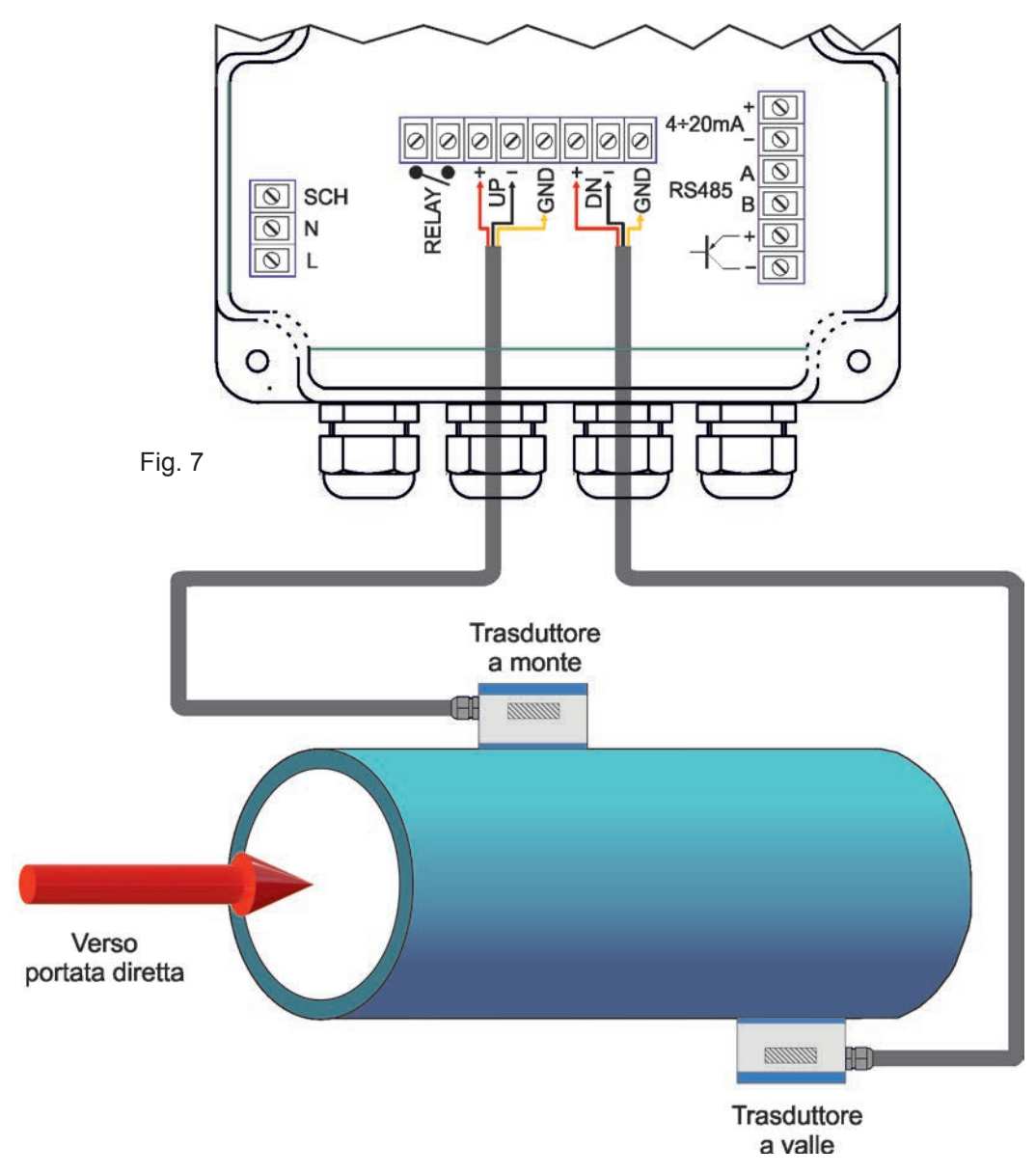

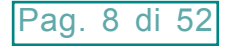

### SGM-101F - Connessioni elettriche

#### 5.5 CONNESSIONE SEGNALI IN USCITA 5.5.1 Uscita analogica

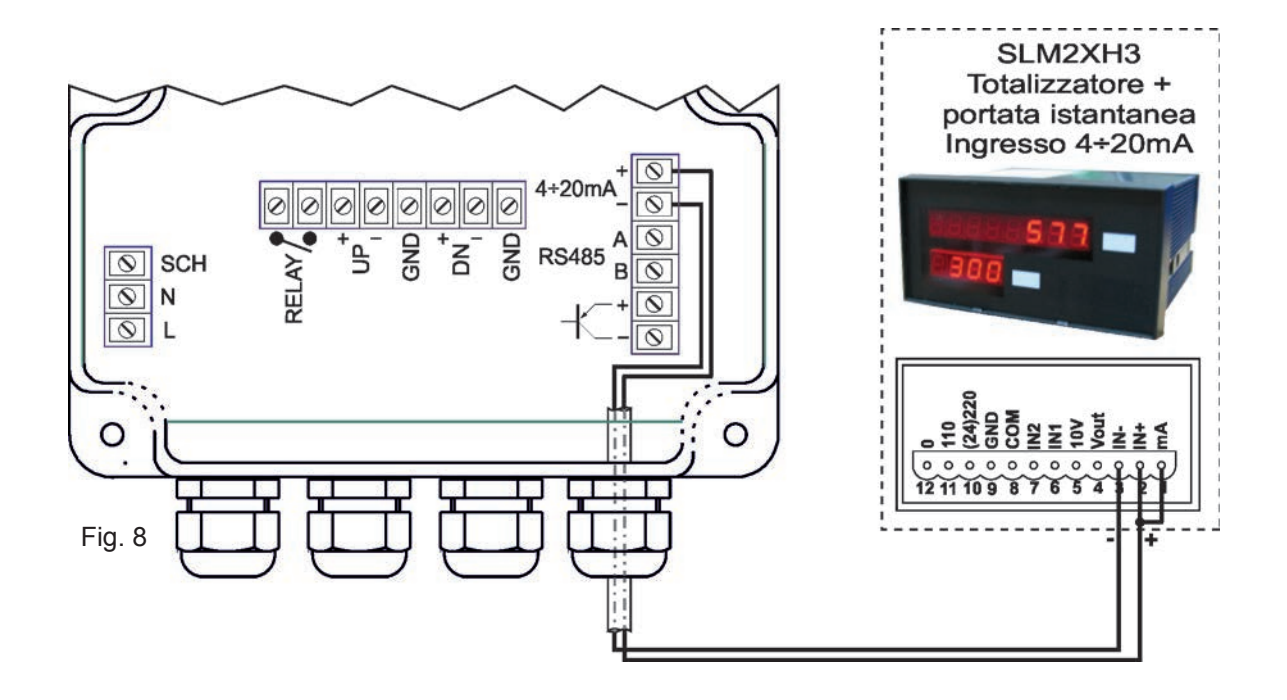

#### 5.5.2 Uscita impulsiva

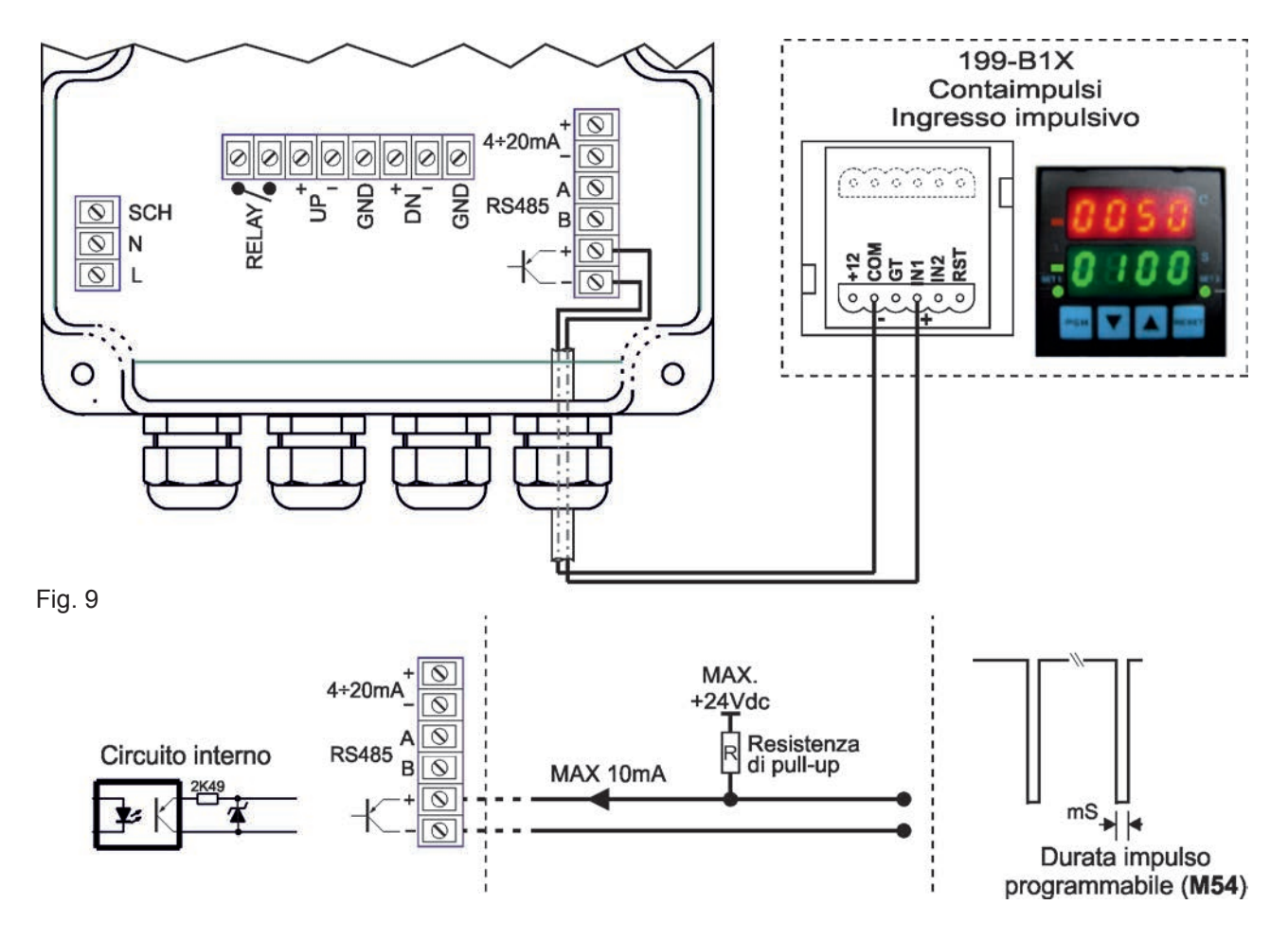

Pag. 9 di 52

### SGM-101F - Connessioni elettriche

### 5.5.3 Uscita relè

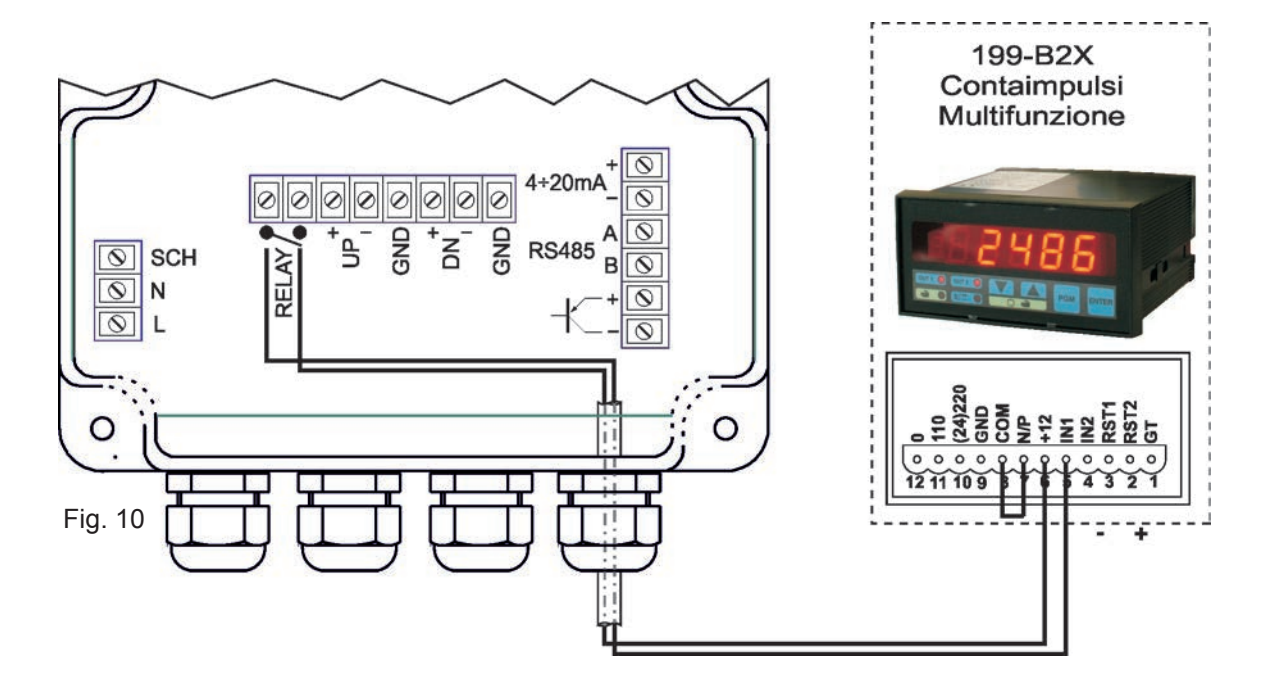

### 5.5.3 Porta MODBUS

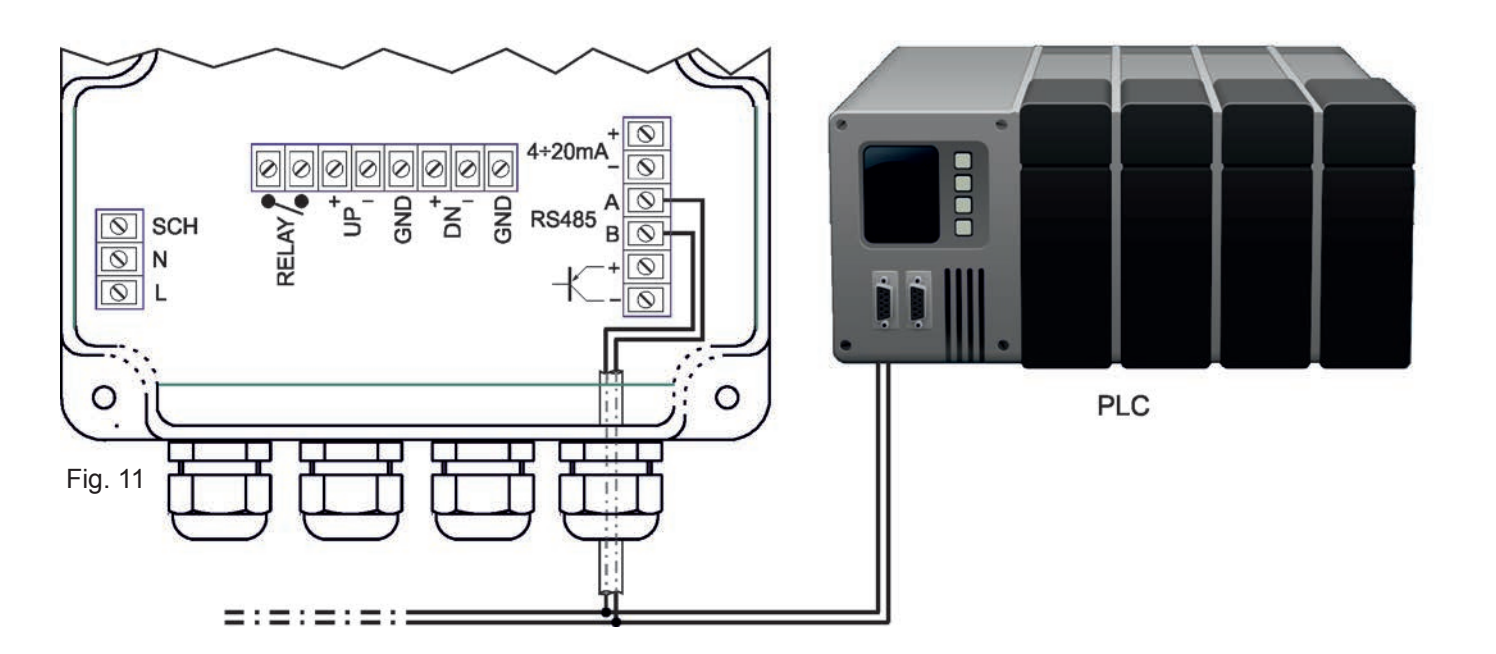

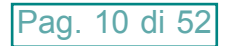

# 6. INTRODUZIONE

Il sistema di misura di portata **SGM-101F** è composto da un convertitore digitale e due trasduttori ad ultrasuoni. Il tempo di transito di un fluido, all'interno di un tubo a sezione cilindrica, è il principio di funzionamento sul quale si basa lo strumento per calcolare il valore della portata istantanea. La tecnologia DSP, Digital Signal Processing, garantisce una bassa sensibilità del sistema verso eventuali fattori di disturbo potenziali.

### 6.1 Accensione del convertitore digitale

L'alimentazione standard del sistema SGM-101F è 230Vac o 24Vdc.

Prima del collegamento controllare la tensione di alimentazione.

Una volta acceso, parte un programma di auto-diagnostica che controlla prima l'hardware e poi il software. In caso di anomalie viene visualizzato un messaggio di errore. Eseguito il controllo apparirà la finestra dell'ultimo menù selezionato prima dello spegnimento, per esempio, se l'ultimo menù visualizzato fosse stato il menù 02 (da adesso in poi indicato con **M02**), all'accessione verranno direttamente visualizzati i valori di misura della portata istantanea e del totalizzatore diretto.

La misurazione non viene interrotta in caso di scorrimento e/o visualizzazione delle varie finestre di menù. Solo quando l'utente imposta nuovi parametri del tubo (e ogni volta che lo strumento viene acceso), l'**SGM-101F** avvia un check-up automatico per l'ottimizzazione della ricezione del segnale, il cui stato viene visualizzato, nell'angolo in alto a destra del display, **\*R** significa misura normale.

In caso di ri-posizionamento dei trasduttori, lo strumento adeguerà la ricezione del segnale automaticamente.

Tutte le configurazioni impostate dall'utente vengono salvate in memoria, tuttavia è bene accertare che al M26, "IMPOSTAZIO. FABBRICA", sia selezionata l'opzione "0. MEMORIZ. SU RAM"

### 6.2 Tastiera

SGM-101F dispone di 4 tasti:

Premendo il tasto 🚛 si attiva la selezione diretta di un menù di programmazione o di visualizzazione

Premendo il tasto 🚹 s

- seleziona il menù precedente (durante la normale visualizzazione di un menù)

- modifica il digit selezionato (durante la programmazione o la selezione di un menù)
- seleziona l'opzione precedente (durante la programmazione di un menù)

Premendo il tasto 👥 si:

- seleziona il menù successivo (durante la normale visualizzazione di un menù)

- seleziona il digit a destra (durante la programmazione o la selezione di un menù)
- seleziona l'opzione successiva (durante la programmazione di un menù)

Premendo il tasto me si:

accede al menù di programmazione (durante la visualizzazione di un menù di programmazione)
 conferma il dato inserito o selezionato (durante la programmazione di un menù)

### 6.3 <u>Menù</u>

I menù sono numerati da M00 a M99 e da M+0 a M+9.

Ci sono due metodi per selezionare i menù:

- 1) Accesso diretto, premendo il tasto 🖤 seguito dal numero del menù desiderato. Per esempio, per selezionare M11 (impostazione diametro esterno del tubo) premere nell'ordine: 🖤 (attiva la selezione diretta di un menù), 🎓 (modifica il digit selezionato), 🚏 (seleziona il digit a destra), 🎓 (modifica il digit selezionato), 🞬 (conferma il dato inserito)
- 2) Ricerca tramite i tasti 1 o 1 . Ogni volta che viene premuto il tasto 1 si accede al menù precedente (per passare, per esempio, dal menù M12 a M11), e ogni volta che viene premuto il tasto 1 si accede alla finestra successiva (per passare, per esempio, dal menù M11 a M12)

Ci sono tre tipi di menù:

- 1) menù di programmazione con impostazioni numeriche o alfanumeriche (es. diametro esterno del tubo, M11)
- 2) menù di programmazione con selezione opzione (es. materiale del tubo, M14)
- 3) menù di visualizzazione (es. portata istantanea e totalizzatore diretto, M02)

# 7. INSTALLAZIONE

### 7.1 Selezione del punto di misura

I trasduttori devono essere montati su una sezione di tubo che permetta di rispettare la distanza min. tra l'elemento di resistenza al flusso, come curve o derivazioni, e il punto di misura. Vedi tabella seguente Tab. 4

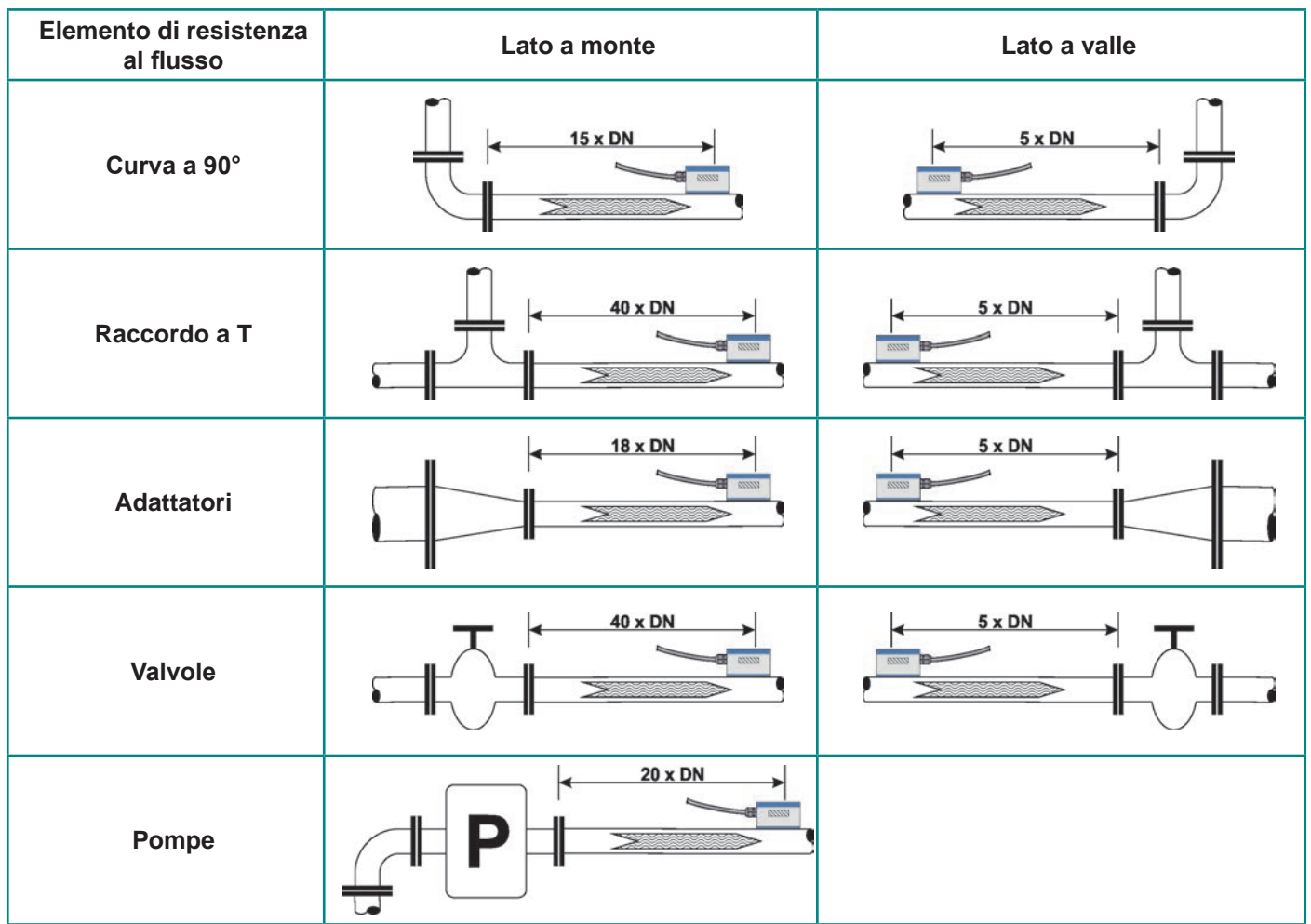

Nel caso in cui non fosse possibile rispettare le quote minime sopra indicate, è necessario adottare tutti quegli accorgimenti meccanici per attenuare le turbolenze di flusso e migliorare l'omogeneità della velocità di flusso nel tubo interessato. Uno degli accorgimenti migliori è l'installazione a monte dei trasduttori di un raddrizzatore di filetti fluidi, il quale permette di avere una lunghezza del tratto rettilineo del tubo inferiore a quello indicato.

Il tubo sul quale vengono posizionati i trasduttori deve presentare le seguenti caratteristiche:

- superficie liscia con assenza di ruggine o altri deterioramenti della superficie;
- sezione circolare

I punti ideali di posizionamento dei trasduttori sono:

- punto più basso del circuito idraulico (fig.12-a);
- tubi verticali con il flusso verso l'alto (fig.12-b);
- tubi inclinati con il flusso verso l'alto (fig.12-c);
- tubi verticali a scarico libero con restrizione della sezione per evitare improvvisi svuotamenti del tubo durante la misurazione della portata (fig.13)

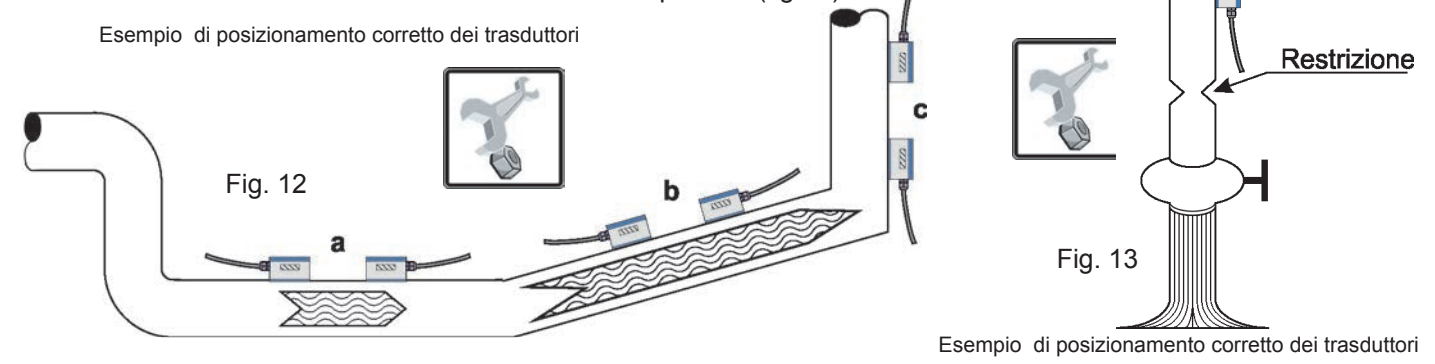

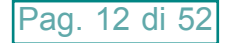

Nel caso di un tubo orizzontale, il posizionamento dei trasduttori dovrebbe essere compreso fra ±45° rispetto alla linea di mezzeria orizzontale del tubo. Questo per evitare che eventuali bolle d'aria possano interferire con il rilevamento della velocità di flusso, inoltre in caso di interramento tubo occorre rispettare le seguenti quote: con trasduttori ad inserzione L>540mm; con trasduttori clamp-on L>400mm

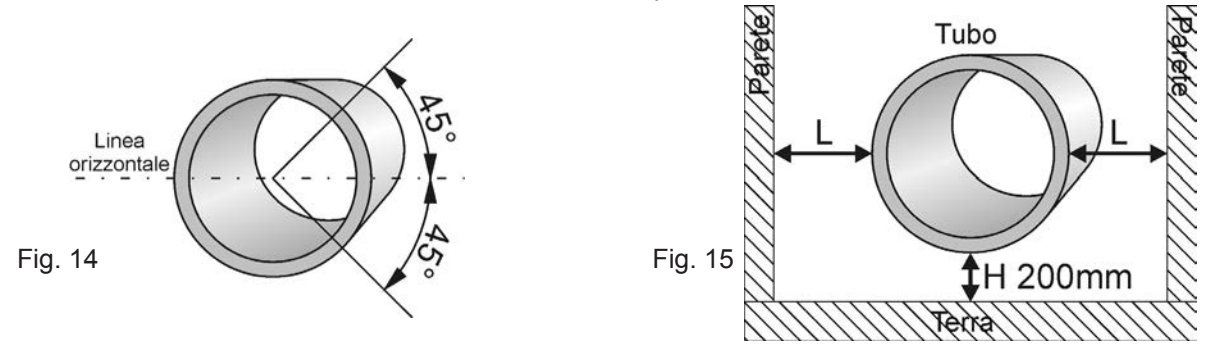

Posizionamento dei trasduttori su un tubo orizzontale

I punti di posizionamento dei trasduttori da evitare sono:

- tubi verticali con il flusso verso il basso, perché potrebbero non riempirsi completamente di fluido
- tubi inclinati con il flusso verso il basso, perché potrebbero non riempirsi completamente di fluido
- i trasduttori non devono mai essere posizionati nel punto più alto del circuito idraulica interessata, perché c'è maggiore probabilità che in in quella sezione di tubazione si creino sacche d'aria
- tubi verticali a scarico libero senza restrizione della sezione per evitare improvvisi svuotamenti del tubo durante la misurazione della portata

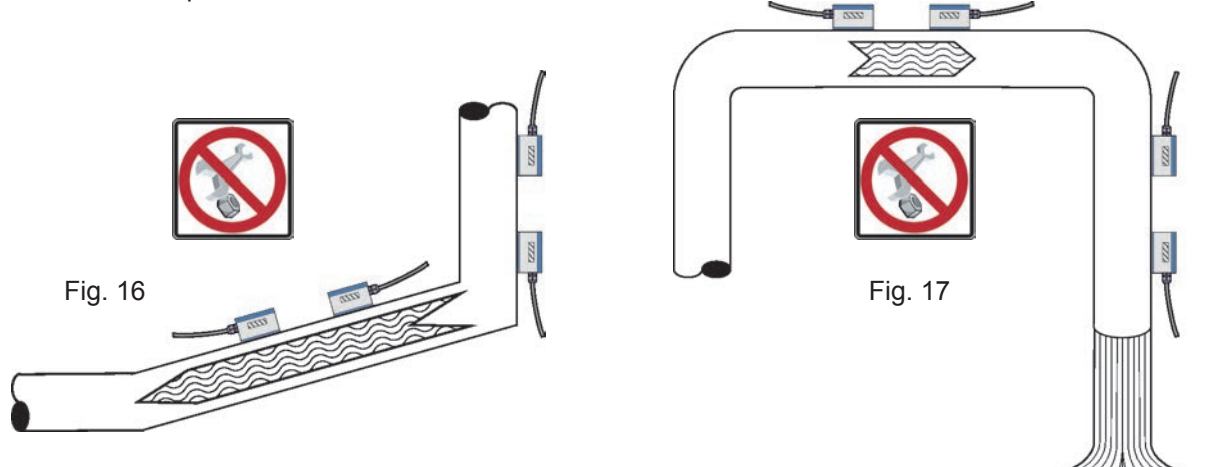

Esempio di posizionamento da evitare

Esempio di posizionamento da evitare

#### 7.2 Distanza di posizionamento

Il valore (calcolato automaticamente dal sistema) indicato nel menù M25 si riferisce alla distanza "Lout" di montaggio tra i due trasduttori, come mostrato nelle figure seguenti

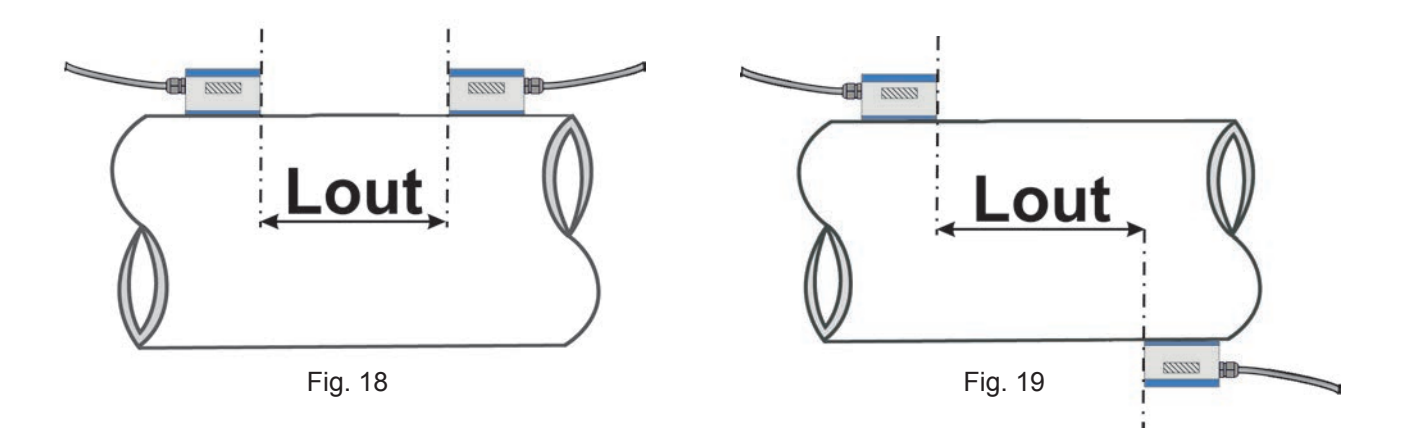

### 7.3 Installazione a V

È il metodo d'installazione per i tubi con diametro nel range DN50÷250

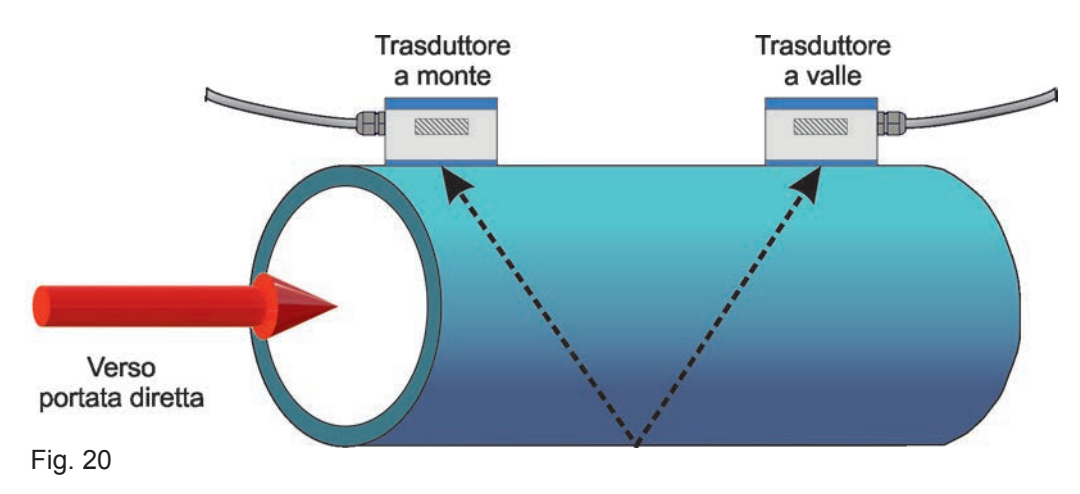

### 7.4 Installazione a Z

È il metodo d'installazione per i tubi con diametro nel range DN300÷400

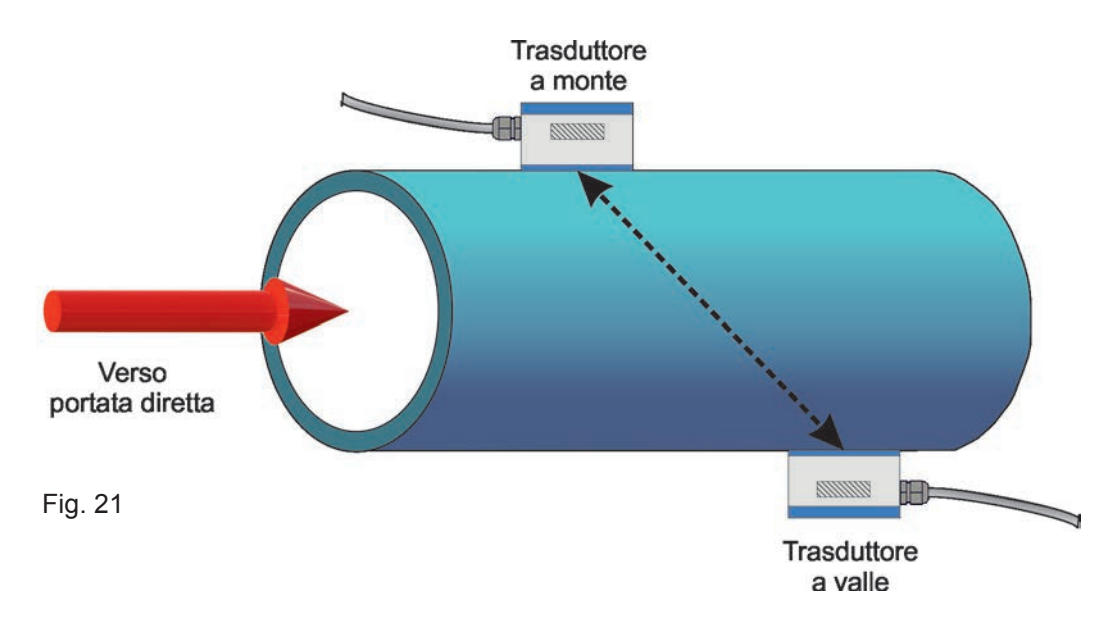

### 7.5 Installazione a W

È il metodo d'installazione per i tubi piccoli con diametro nel range DN20÷50

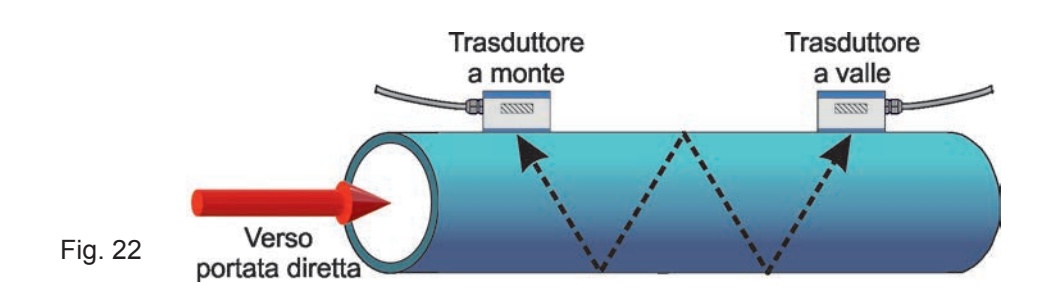

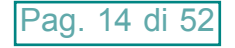

### 7.6 Installazione del trasduttore ad inserzione

- Passi necessari per una corretta installazione:
- 1 Se il tubo è incassato, verificare che ci sia lo spazio minimo necessario per l'installazione dei trasduttori (fig.23)
- 2 Se il tubo è incassato, verificare che la lunghezza di tratto libero sia la minima richiesta (fig.24)

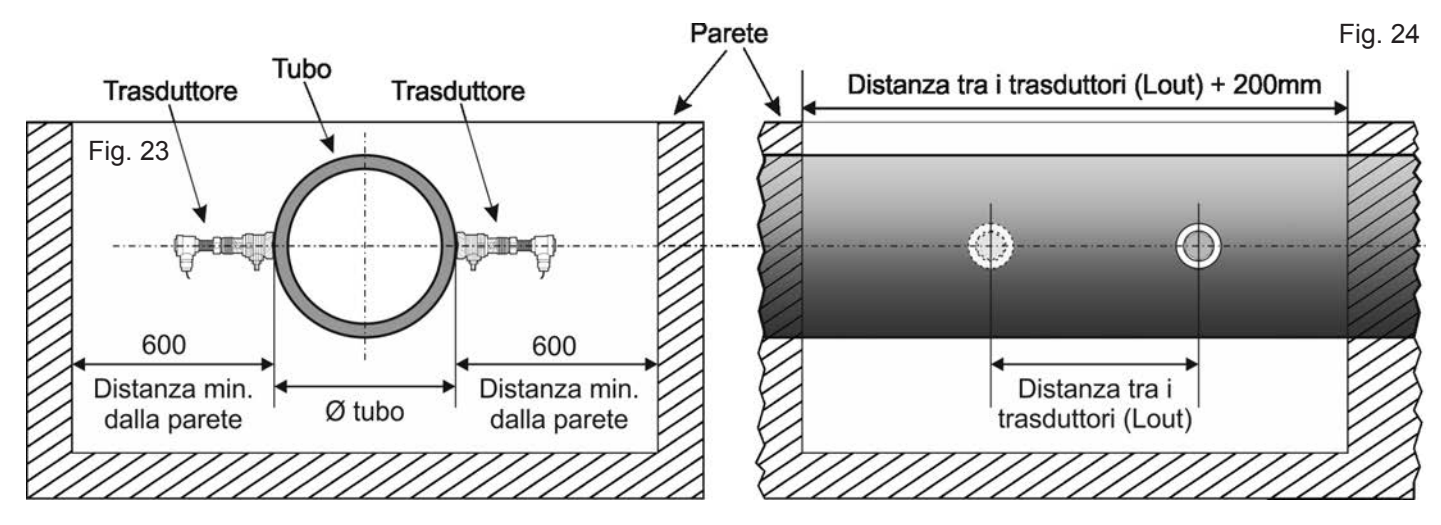

- 3 Munirsi dell'attrezzatura necessaria per forare tubi in pressione
- 4 Impostare i parametri del tubo: nel menù **M23** scegliere l'opzione 17 o 21 (sensori ad inserzione TC-1 o TLC-2); nel menù **M24** scegliere 1. (installazione a Z) e nel menù **M25** verificare la distanza di posizionamento
- 5 Scegliere la posizione ottimale di installazione sul tubo
- 6 Installare la base della valvola a sfera

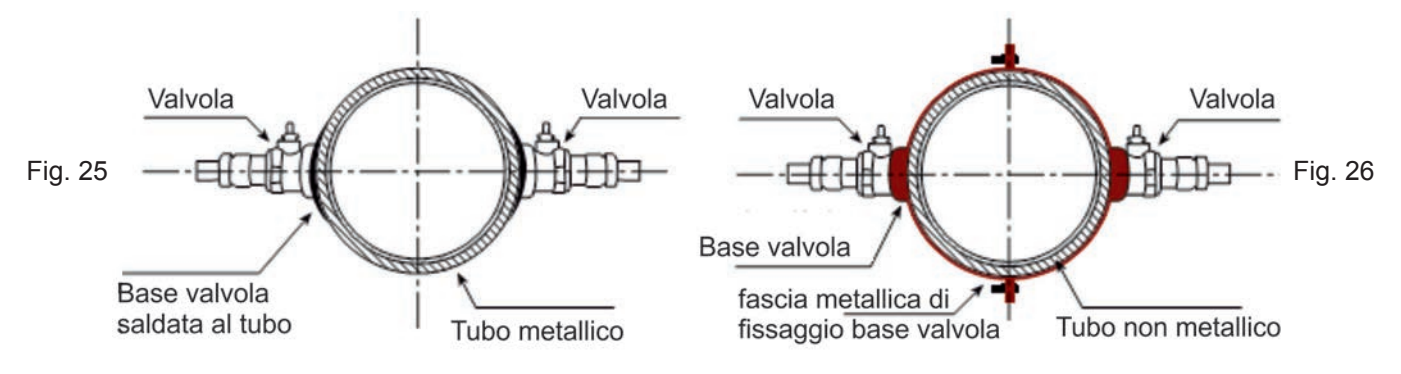

### 7.6.1 - Fissaggio base valvola

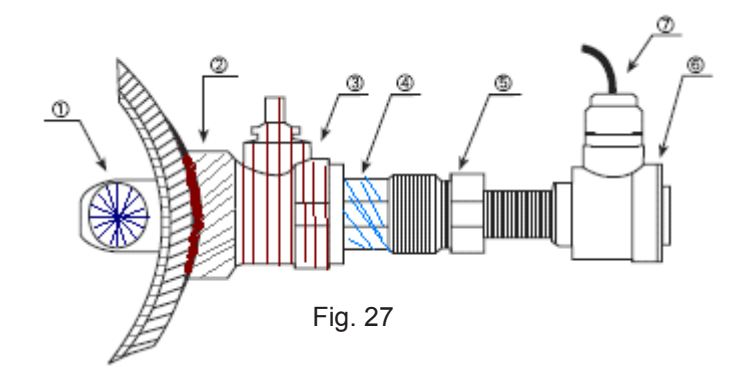

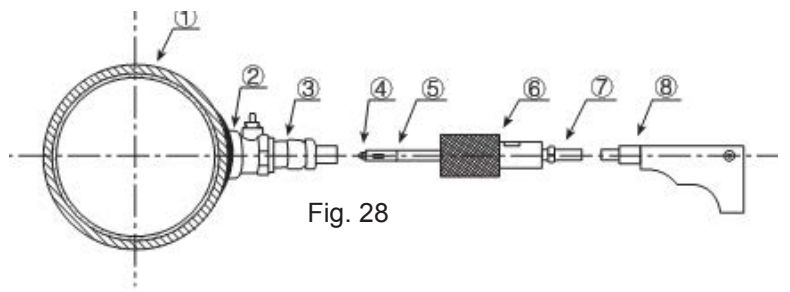

- 1. emettitore segnale ad ultrasuoni del trasduttore
- 2. base valvola a sfera
- 3. valvola a sfera
- 4. filettatura maschio per trapano
- 5. dado di tenuta
- 6. testa con i morsetti di connessione elettrica
- 7. cavo di connessione

### 1. tubo

- 2. base valvola a sfera
- 3. valvola a sfera
- 4. punta trapano Ø19mm
- 5. mandrino trapano
- 6. premistoppa di tenuta
- 7. asta del trapano
- 8. trapano elettrico

- 1) Saldare o fissare la base della valvola sul tubo (2 in figura 27).
- 2) Avvitare la valvola a sfera (3 in figura 27) e stringere per assicurare la tenuta. La valvola deve essere aperta
- 3) Inserire la punta del trapano nella valvola a sfera e avvitare il premistoppa di tenuta (6 in figura 28) sul filetto maschio (4 in figura 27), così che non si verifichino fuori uscite di prodotto. Fissare il trapano elettrico all'asta (7 in figura 28).
- 4) Accendere il trapano e forare il tubo
- Svitare il premistoppa di tenuta ed estrarre lentamente il trapano; appena possibile chiudere la valvola a sfera per evitare fuori uscite di prodotto.
- 6) Usare un metro, o un calibro, per misurare la quota A.

Inserire lentamente il trasduttore nella supporto valvola e aprire la valvola a sfera.

Misurare la distanza L che c'è tra la superficie esterna del tubo e la parte superiore della testa del trasduttore. L=A-spessore tubo

Il trasduttore ad inserzione sarà installato correttamente quando la quota C (in figura 29) sarà uguale a 0 (zero), cioè quando L=A-B

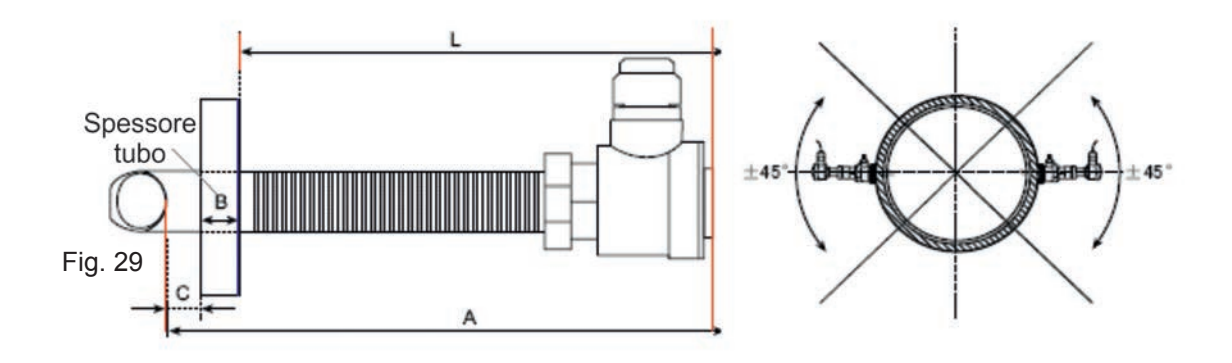

Per verificare l'orientamento degli emettitori segnale ad ultrasuoni dei trasduttori (1 in figura 27), accertare che : 1) le uscite cavi sulla testa dei trasduttori siano entrambe orientate ortogonalmente all'asse del tubo

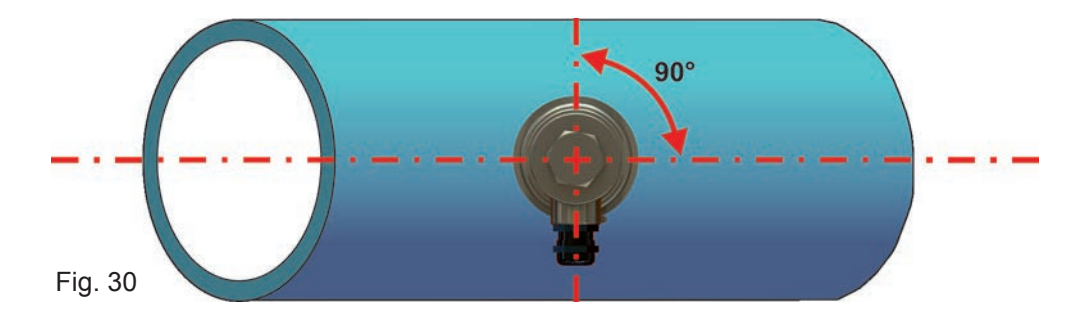

2) le uscite cavi sulla testa dei trasduttori siano entrambe direzione

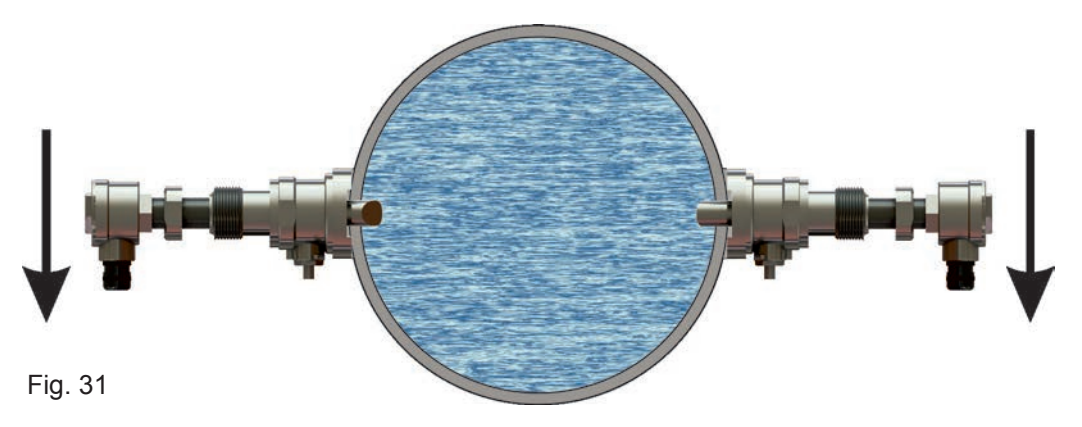

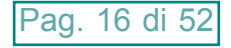

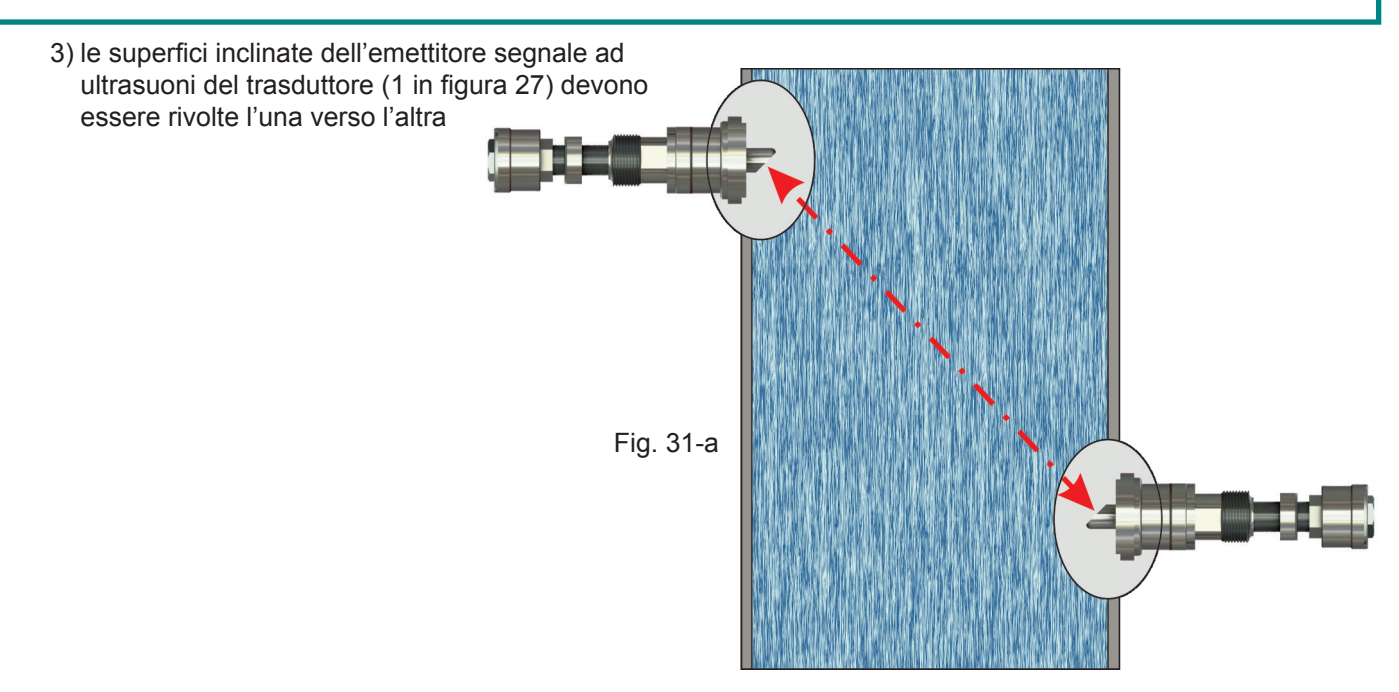

4) Procedere alla connessione elettrica

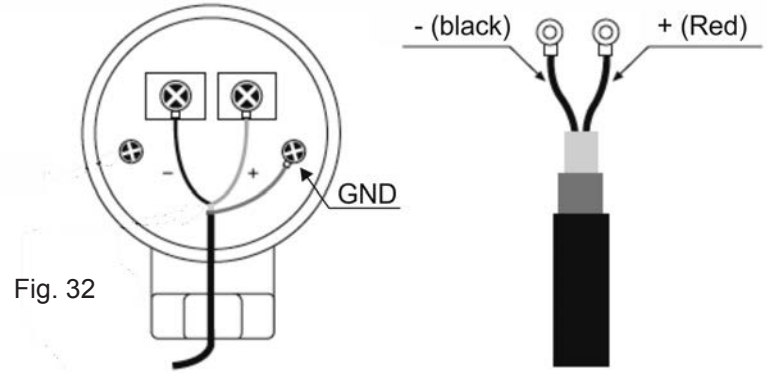

### 7.7 Check-up di installazione

Attraverso il checkup di installazione si possono controllare la potenza di ricezione e la qualità del segnale (**Q**) e si può effettuare la comparazione del tempo di volo misurato con il range di misura in funzione del diametro del tubo.

### 7.7.1 - Potenza di ricezione del segnale - M90

La potenza di ricezione del segnale, indicata al menù **M90** con **UP** e **DN**, viene indicata da un numero a tre cifre. [00.0] significa mancanza di segnale e [99.9] indica il massimo valore misurabile.

Nonostante lo strumento funzioni correttamente con una potenza del segnale compresa tra 50.0 e 99.9, è sempre raccomandabile cercare di ottenere un valore più alto possibile utilizzando i seguenti metodi:

- (1) Scegliere una posizione di montaggio più favorevole.
- (2) Pulire la superficie esterna del tubo e applicare più grasso di accoppiamento.
- (3) Spostare i trasduttori sia verticalmente che orizzontalmente durante il controllo di ricezione del segnale. Bloccare meccanicamente i trasduttori quando la potenza rilevata ha raggiunto il valore massimo (controllando sempre che la distanza tra i due trasduttori sia pari a quella indicata nel menu M25)

### 7.7.2 - Qualità del segnale (Q) - M90

Migliore è la qualità del segnale (valore di **Q** più elevato) migliore sarà l' SNR e di conseguenza l'accuratezza. In condizioni di funzionamento normale, il valore **Q**, indicato al menù **M90**, è compreso tra 60-90. In caso di valore inferiore controllare:

- (1) Eventuali interferenze con altri strumenti.
- (2) L'accoppiamento dei trasduttori con la superficie del tubo (pulire il tubo o aggiungere più grasso di accoppiamento)
- (3) La posizione di montaggio sul tubo

### 7.7.3 - Tempo totale di transito e Delta Time - M93

I numeri indicati nel menù **M93** sono chiamati tempo totale di transito e delta time. Questi valori sono fondamentali per calcolare la portata all'interno del tubo.

Il tempo totale di transito dovrebbe rimanere stabile o comunque subire variazioni minime.

Se il delta time ha fluttuazioni superiori al 20% significa che ci sono problemi con l'installazione dei trasduttori.

### 7.7.4 - Rapporto tra il tempo di transito reale e il tempo di transito calcolato in base ai parametri del tubo - M91

- Il valore dovrebbe rientrare nel range 100±3%. Se il valore eccede questo range controllare:
- (1) Che i parametri siano stati inseriti correttamente
- (2) Che la distanza tra i due trasduttori sia la stessa indicata nel menù  ${\bf M25}$
- (3) Che i trasduttori siano stati installati nella giusta direzione.
- (4) Che il punto di posizionamento sia stato scelto in maniera adeguata e che il tubo non abbia cambiato forma.
- (5) Che all'interno dei tubi non ci siano incrostazioni.

# 8. SPECIFICHE TUBO

### 8.1 Diametro esterno

Nel caso in cui non fosse disponibile uno strumento appropriato per misurare il diametro esterno del tubo (programmazione in **M11**), procedere come segue:

- procurarsi una corda o nastro/foglio di carta
- avvolgere il tubo con la corda, o con il nastro/foglio di carta, e segnare il punto di circonferenza
- misurare la lunghezza corrispondente alla circonferenza del tubo
- inserire il valore misurato al menù "CIRCONFERENZA TUBO" (M10), SGM-101F calcolerà automaticamente il corretto valore del diametro tubo

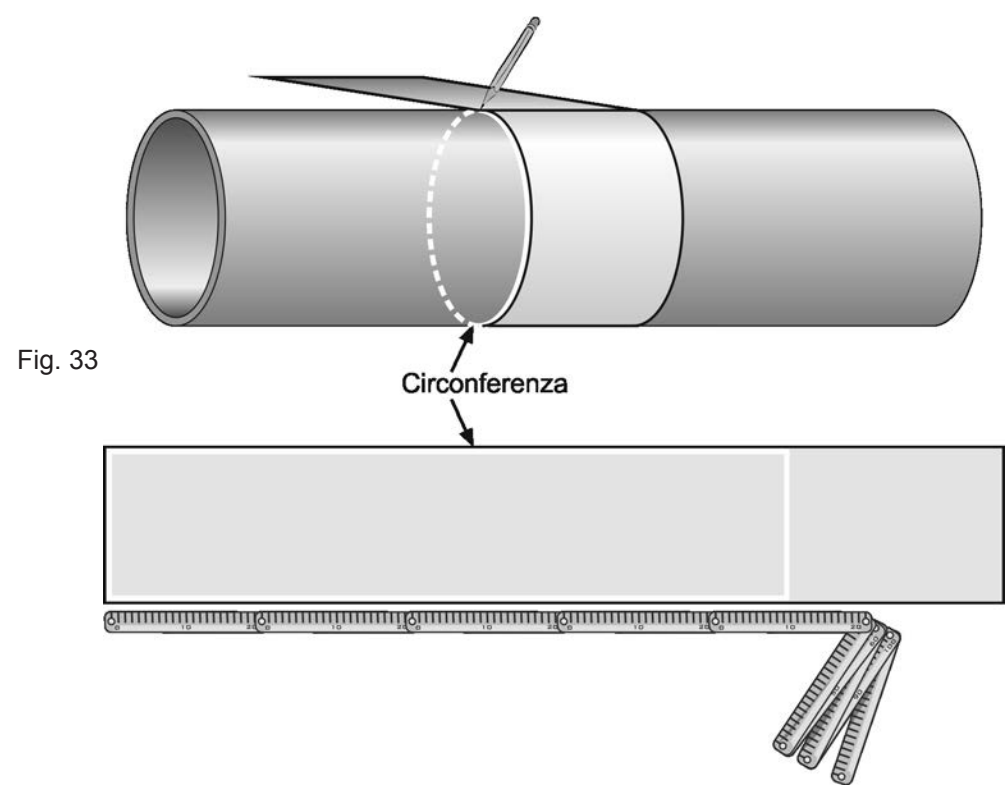

### 8.2 Spessore del tubo

Valore misurabile in loco utilizzando uno strumento opportuno (calibro, ecc.), oppure dai dati tecnici dell'impianto idraulico interessato (programmazione in **M12**). In presenza di tubi senza rivestimento interno è possibile utilizzare lo spessimetro **SGM-100T**.

### 8.3 Materiale di costruzione tubo

Dato rilevabile in loco, oppure dai dati tecnici dell'impianto idraulico interessato (programmazione in M14)

### 8.4 Materiale del rivestimento interno del tubo

Dato rilevabile dai dati tecnici dell'impianto idraulico interessato (programmazione in M15)

### 8.5 Spessore del rivestimento interno del tubo

Dato rilevabile in loco, utilizzando uno strumento opportuno (calibro, ecc.), oppure dai dati tecnici dell'impianto idraulico interessato (programmazione in **M16**).

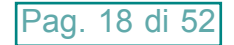

# 9. POSIZIONAMENTO TRASDUTTORI

### 9.1 Selezione del tipo di posizionamento

La selezione del tipo di posizionamento dei due trasduttori, **Z-Mode**, o **V-Mode** o **W-Mode**, è in funzione del DN tubo interessato dalla misura:

| DN20÷50    | - | installazione consigliata MONT. W TUBI <dn20< th=""></dn20<> |
|------------|---|--------------------------------------------------------------|
| DN50÷250   | - | installazione consigliata MONTAGGIO A V                      |
| DN250÷4000 | - | installazione consigliata MONTAGGIO A Z                      |

### 9.2 Tracciatura del posizionamento

Dopo l'inserimento dei parametri relativi al tubo e al tipo di posizionamento dei trasduttori, l'unità di conversione calcola automaticamente la distanza assiale di montaggio fra i due trasduttori: **M25**, **DISTAN. MONT.TRASDUT**. Il valore di **M25** serve per tracciare sul tubo il punto esatto di posizionamento dei trasduttori.

### 9.3 Strumenti di tracciatura

Per tracciare sulla superficie del tubo i punti di posizionamento dei trasduttori sono sufficienti semplici, ma allo stesso tempo efficaci, strumenti:

- un pezzo di nastro di carta (tipo quello delle calcolatrici) con una larghezza maggiore della circonferenza del tubo, oppure un pezzo di modulo continuo per stampante a seconda del diametro del tubo da misurare.
- una matita o un pennarello a punta fine
- un metro

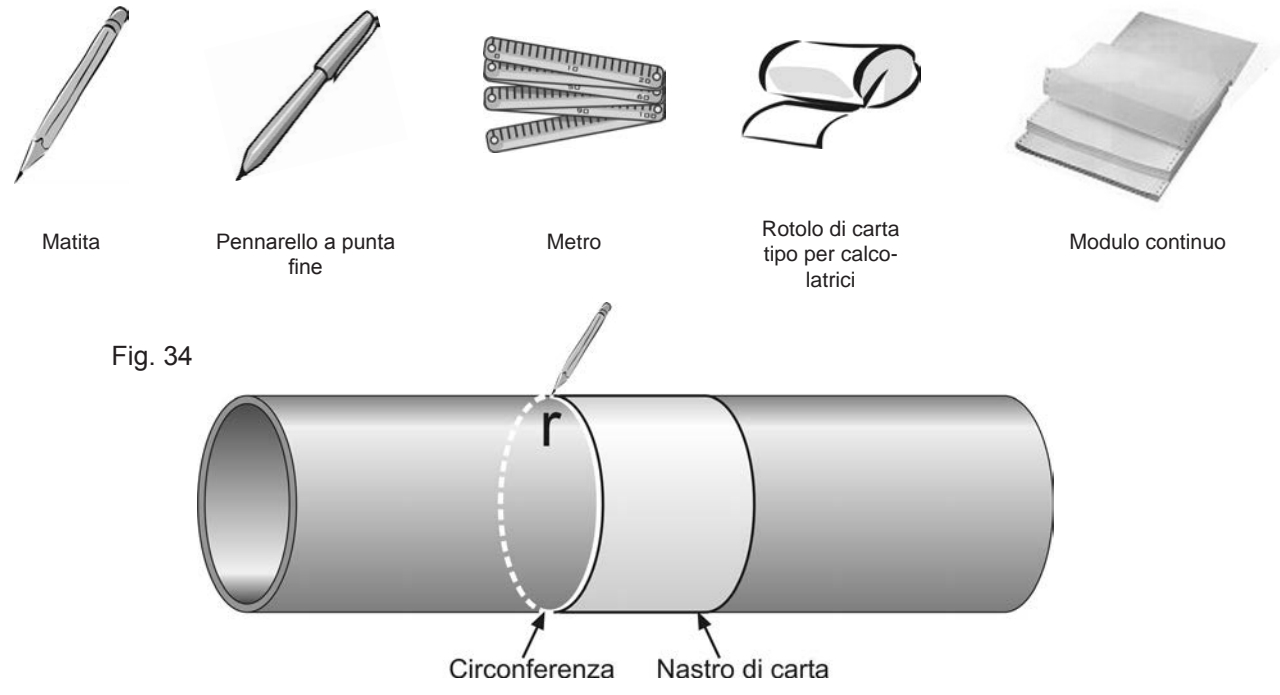

### 9.3 Metodi di tracciatura

### 9.3.1 - Posizionamento tipo Z

Per un corretto posizionamento dei trasduttori procedere come segue:

1) avvolgere il tubo con il nastro di carta, o il modulo continuo, assicurandosi che i bordi del nastro siano perfettamente sovrapposti fra loro. Tracciare con la matita, o il pennarello a punta fine, la circonferenza "r" sul tubo e, al contempo, tracciare sul nastro di carta il punto di misura della circonferenza.

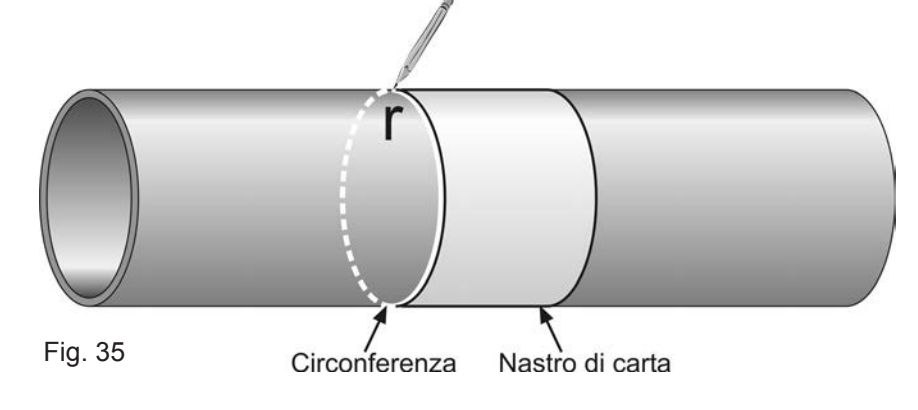

2) rimuovere il nastro di carta e piegare a metà la parte corrispondente alla circonferenza. Riposizionare il nastro di carta, così come precedentemente piegato, sul tubo e tracciare una linea retta, denominata "S", perpendicolare alla linea di circonferenza "r". Il punto d'intersezione, denominato "a", è la posizione di montaggio di uno dei due trasduttori.

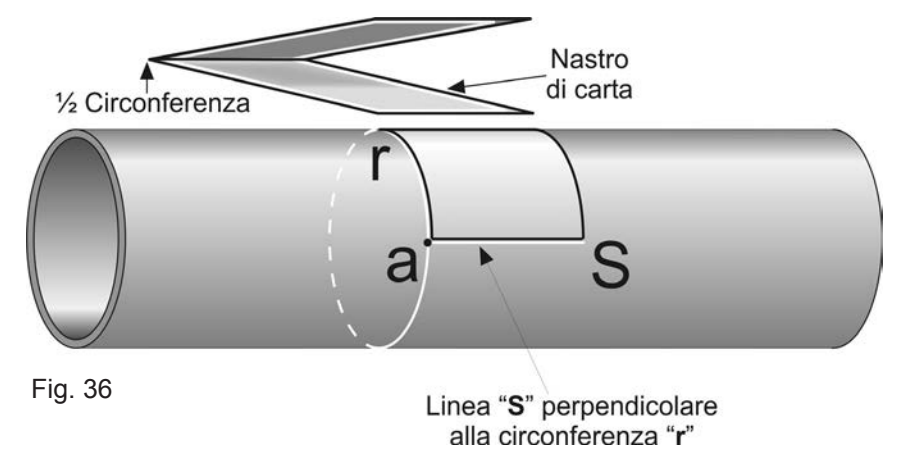

3) ora estendere la retta "S" dal punto "a" ad una lunghezza pari alla metà della circonferenza "r". Dopo tracciare, a 180° sulla circonferenza "r" dal punto "a", una retta denominata "D", gemella alla retta "S". Il punto d'intersezione perpendicolare fra la retta "D" e la circonferenza "r" è denominato "b".

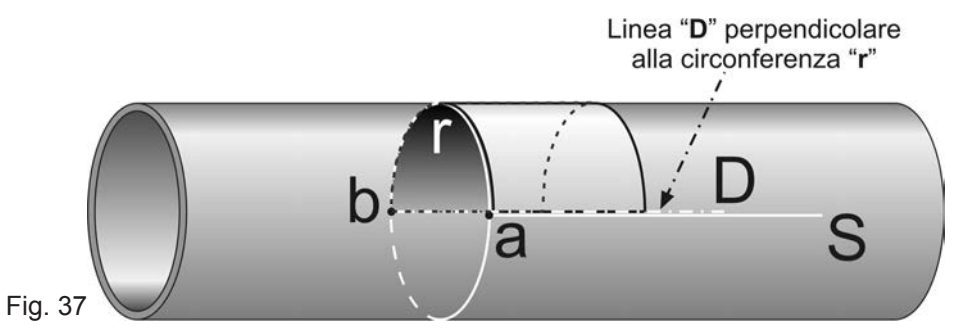

- 4) ora marcare il punto "c", sulla retta "D", ad una distanza dal punto "b" pari alla misura Lout precedentemente calcolata e visualizzata dall'unità di conversione in M25. Adesso si hanno le posizioni di montaggio di entrambi i due trasduttori:
  - punto contrassegnato con la lettera "a"
  - punto contrassegnato con la lettera "c"

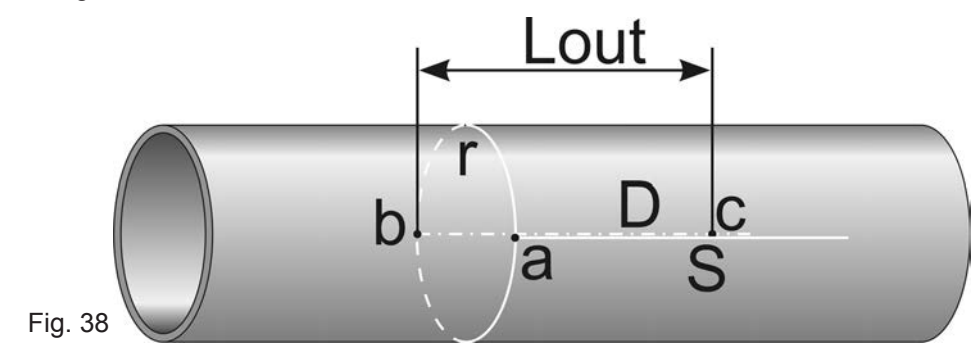

### 9.3.1 - Posizionamento tipo V o W

Per un corretto posizionamento dei trasduttori procedere come segue:

- 1) come al punto 9.3.1 1)
- 2) come al punto 9.3.1 2)
- 3) ora marcare il punto "c", sulla retta "S", ad una distanza dal punto "A" pari alla misura Lout precedentemente calcolata e visualizzata dall'unità di conversione in M25. Adesso si hanno le posizioni di montaggio dei due trasduttori:
  - punto contrassegnato con la lettera "a"
  - punto contrassegnato con la lettera "c"

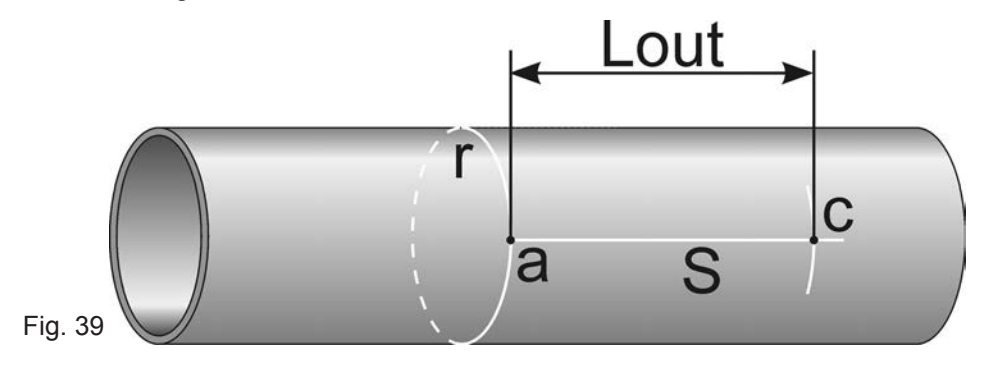

### 9.4 Pulizia superficie tubo

Pulire la superficie del tubo con una levigatrice manuale rimuovendo eventuali tracce di ruggine, vernice, rivestimento esterno od altro. L'area della superficie trattata deve essere estesa, in funzione del modello trasduttori, almeno quanto indicato in figura seguente:

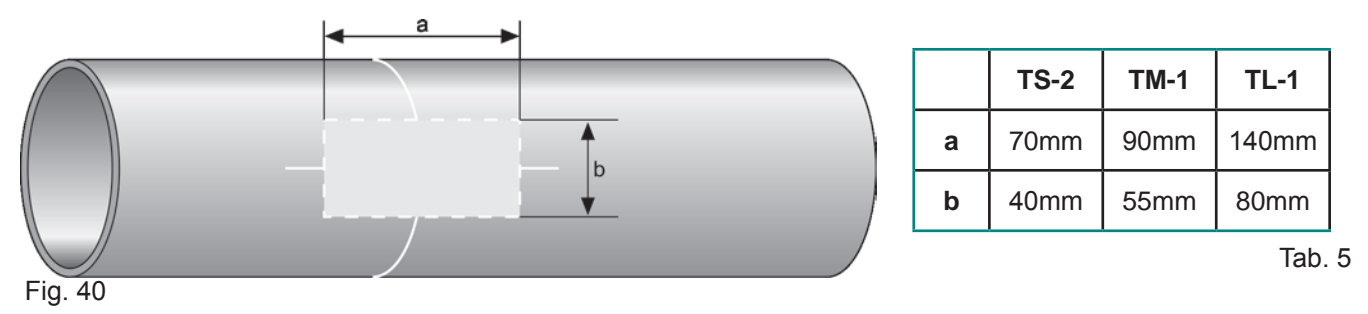

### 9.5 Fissaggio trasduttori clamp-on

- 1) Stendere, sulla superficie inferiore del trasduttore, un abbondante strato di grasso di accoppiamento acustico
- 2) Premere il trasduttore sulla superficie, già pulita, del tubo nel punto di installazione del trasduttore
- Fissare saldamente con una fascetta metallica, o altro, il trasduttore sul tubo ATTENZIONE - non stringere eccessivamente per evitare danneggiamenti al trasduttore

![](_page_20_Figure_16.jpeg)

# SGM-101F - Configurazione

# 10. CONFIGURAZIONE

# 10.1 **Tabella menù di programmazione**

| M00          | Visualizzazione portata istantanea e tot. netto       | M53              | Visualizzazione ingresso analogico AL5                |
|--------------|-------------------------------------------------------|------------------|-------------------------------------------------------|
| M01          | Visualizzazione portata istantanea e velocità         | M54              | Prog. durata impulso uscita OCT                       |
| M02          | Visualizzazione portata istantanea e tot. diretto     | M55              | Programmazione modalità uscita analogica              |
| M03          | Visualizzazione portata istantanea e tot. inverso     | M56              | Programmazione uscita 4mA (o 0mA)                     |
| M04          | Visualizzazione portata istantanea con data e ora     | M57              | Programmazione uscita 20mA                            |
| M05          | Visualizzazione contacalorie (solo x vers. specifica) | M58              | Simulazione uscita analogica                          |
| M06          | Visualizzazione T1 e T2 (solo x contacalorie)         | M59              | Visualizzazione stato uscita analogica                |
| M07          | Visualizzazione ingressi analogici AL3 e AL4          | M60              | Programmazione data e ora sistema                     |
| M08          | Visualizzazione stato misura e codici errori          | M61              | Visualizzazione info unità SGM101-F                   |
| M09          | Visualizzazione totalizzatore giornaliero             | M62              | Programmazione configurazione porta seriale           |
| M10          | Programmazione circonferenza esterna tubo             | M63              | Programmazione protocollo di comunicazione            |
| M11          | Programmazione diametro esterno tubo                  | M64              | Programmazione ingresso analogico AL3                 |
| M12          | Programmazione spessore tubo                          | M65              | Programmazione ingresso analogico AL4                 |
| M13          | Programmazione diametro interno tubo                  | M66              | Programmazione ingresso analogico AL5                 |
| M14          | Programmazione materiale tubo                         | M67              | Programmazione range uscita in frequenza              |
| M15          | Prog. velocità suono materiale tubo (*)               | M68              | Prog. portata min. uscita in frequenza                |
| M16          | Prog. materiale rivestimento interno tubo             | M69              | Prog. portata max. uscita in frequenza                |
| M17          | Prog. velocità suono materiale rivestimento (**)      | M70              | Programmazione intervallo retro illuminazione         |
| M18          | Prog. spessore materiale rivestimento interno tubo    | M71              | Programmazione contrasto LCD                          |
| M19          | Prog. spessore ABS interno                            | M72              | Visualizzazione tempo di funzionamento                |
| M20          | Programmazione tipo di fluido                         | M73              | Programmazione allarme #1 Q min.                      |
| M21          | Programmazione velocità suono nel fluido (***)        | M74              | Programmazione allarme #1 Q max.                      |
| M22          | Programmazione viscosità del fluido (***)             | M75              | Programmazione allarme #2 Q min.                      |
| M23          | Programmazione tipo trasduttori                       | M76              | Programmazione allarme #2 Q max.                      |
| M24          | Programmazione metodo di montaggio trasduttori        | M77              | Programmazione funzionamento buzzer                   |
| M25          | Visualizzazione distanza di montaggio trasduttori     | M78              | Programmazione uscita OCT                             |
| M26          | Programmazione modo memorizzazione dati               | M79              | Programmazione uscita relè                            |
| M27          | Libreria impostazioni di default                      | M80              | Programmazione funzione batch                         |
| M28          | Programmazione modalità HOLD                          | M81              | Programmazione volume di batch                        |
| M29          | Programmazione soglia condizione tubo vuoto           | M82              | Visualizzazione eventi unità SGM-101F                 |
| M30          | Programmazione standard unità di misura               | M83              | Attivazione correzione automatica totalizzatori       |
| M31          | Programmazione unità portata istantanea               | M84              | Programmazione unità di misura termica                |
| M32          | Programmazione unità totalizzatori                    | M85              | Programmazione ingresso sensori temperatura           |
| M33          | Programmazione moltiplicatore totalizzatori           | M86              | Programmazione calore specifico                       |
| M34          | Programmazione attivazione tot. netto                 | M87              | Programmazione totalizzatore conta calorie            |
| M35          | Programmazione attivazione tot. diretto               | M88              | Prog. moltiplicatore totalizzatore conta calorie      |
| M36          | Programmazione attivazione tot. inverso               | M89              | Visualizzazione diff. temperatura                     |
| W37          | Reset totalizzatori                                   | M90              | Visualizzazione potenza e qualita segnale trasduttori |
| 11138        |                                                       | W91              | Visualizzazione TOM/TOS %                             |
| IVI39        | Programmazione lingua menu                            | MO2              | Visualizzazione velocita suono nel fluido             |
| IVI4U        |                                                       | IVI93            |                                                       |
| IVI41        |                                                       | IVI94            |                                                       |
| IVI42        | Calibrazione automatica portata zero                  | M . 1            | Visualizzazione tempo totale di funzionemente         |
| IVI43        | Calibrazione manuale portata zero                     | IVI+I<br>Mit2    |                                                       |
| M44          | Programmazione fattore di correzione                  | IVI∓Z<br>M⊥2     | Visualizzazione ultima portata misurata               |
| M/6          | Programmazione indirizzo di rete MODRUS               | IVI∓3<br>M.⊥A    | Visian volte accensione/speanimento SCM 1015          |
| M/7          | Programmazione nassword di protozione                 | M+5              | Calcolatrice a convertitore                           |
| 10147<br>Μ/Ω | Programmazione dati di calibrazione                   | MTE              | Programmazione soglia velocità                        |
| MAQ          | Test norta seriale MODRUS                             | M <sub>1</sub> 7 | Visualizzazione totalizzatore mensile                 |
| M50          | Programmazione data logger                            | MTN<br>MTS       |                                                       |
| M51          | Programmazione timer data logger                      | M+9              | Visitempo totale di errore mancanza eco (*H)          |
| M52          | Programmazione trasmissione dati                      |                  |                                                       |
|              |                                                       |                  |                                                       |

![](_page_21_Picture_5.jpeg)

### 10.2.2 - Legenda tabella 6:

- (\*) Disponibile solamente con l'opzione 9 selezionata in M15
- (\*\*) Disponibile solamente con l'opzione 11 selezionata in M16
- (\*\*\*) Disponibile solamente con l'opzione 8 selezionata in M20

### 10.2 Guide configurazione rapida

#### 10.2.1 - Come valutare se lo strumento funziona correttamente

Se sul display appare nell'angolo in alto a destra la lettera 'R', lo strumento funziona correttamente. Se invece appare la lettera 'H' lampeggiante, significa scarsa ricezione del segnale (riferirsi al capitolo diagnostica). Se appare la lettera 'l' significa assenza di segnale. Se appare la lettera 'J' significa che l'hardware dello strumento non funziona correttamente (riferirsi al capitolo ricerca guasti).

### 10.2.2 - Come rilevare la direzione di flusso del fluido

- 1) Controllare che lo strumento funzioni correttamente
- 2) Se sul display viene visualizzato un valore positivo, la direzione del flusso sarà dal trasduttore UP a quello DOWN; se il valore visualizzato è negativo la direzione del flusso sarà dal trasduttore DOWN a quello UP

### 10.2.3 - Come cambiare le unità di misura

Il valore di default è il Sistema Metrico Decimale:

- 1) Utilizzare il menù M30 per selezionare il sistema Britannico (in) per le dimensioni del tubo, ecc.
- 2) Utilizzare il menù M31 per selezionare l'unità di misura della portata istantanea
- 3) Utilizzare il menù M32 per selezionare l'unità di misura dei totalizzatori di portata

### 10.2.4 - Come abilitare e disabilitare i totalizzatori

Utilizzare i menù M34, M35 e M36 per abilitare e disabilitare rispettivamente i totalizzatori di portata diretta (POS), inversa (NEG) o differenziale (NET).

### 10.2.5 - Come resettare i totalizzatori

Utilizzare il menù M37.

### 10.2.6 - Come utilizzare il tempo di risposta

Il tempo di risposta agisce come un filtro per rendere stabile la misura. Impostando "0" nel menù **M40**, non esiste nessun filtro. Il massimo valore impostabile è 9990sec, che si riferisce ad un tempo di risposta di 9990 secondi. Il tempo di risposta normalmente utilizzato è 10s

### 10.2.7 - Come utilizzare la funzione low-cutoff

Il valore indicato nel menù **M41** è chiamato low-cutoff. Le misure di portata che sono al di sotto di questo valore verranno visualizzati dallo strumento con '0'. In questa maniera si evita l'accumulazione di valori non validi

### 10.2.8 - Come tarare la portata zero

Assicurarsi che il flusso sia completamente fermo e accedere al menù M42 per la taratura

### 10.2.9 - Come modificare il fattore di correzione (FATTORE DI SCALA)

Il fattore di correzione è il rapporto tra il flusso reale e il valore indicato dallo strumento.

Il valore si ricava durante il collaudo presso la nostra sede, rapportando la lettura del misuratore campione con quella dell'unità SGM-101F. Per eventuali modifiche accedere a **M45**.

### 10.2.10 - Come attivare la password di protezione

La password di protezione previene eventuali cambiamenti accidentali dei dati di configurazione.

È possibile effettuare lo sblocco premendo il tasto 🎬 ed inserendo la password.

Per impostare la password accedere al menù M47.

### 10.2.11 - Come utilizzare il data logger integrato

Utilizzare il menù M50 per attivare il data logger e per selezionare le voci.

Utilizzare il menù **M51** per impostare l'ora di inizio, il tempo di intervallo e il numero di memorizzazioni. Utilizzare il menù **M52** per l'invio dei dati. Il settaggio di default prevede che vengano inviati via seriale RS485

### 10.2.12 - Come utilizzare l'uscita in frequenza

Il segnale di uscita in frequenza rappresenta il valore della portata istantanea e viene utilizzato per la connessione con altri strumenti. L'uscita in frequenza è totalmente configurabile dall'utente.

Inserire la portata minima nel menù M68, la portata massima nel menù M69 e i due valori del range di frequenza nel menù M67.

Per esempio, presumendo che la portata istantanea vari da 0 m3/h a 3000 m3/h, e il segnale in uscita abbia una frequenza massima di 1000Hz, e una frequenza minima di 200Hz come richiesto dalla strumentazione collegata all'unità SGM-101F. L'utente dovrà inserire 0 in **M68**, 3000 in **M69**, 200 e 1000 in **M67**.

L'utente deve selezionare l'opzione 24 nel menù M78 (SET-UP USCITA OCT) per indirizzare la frequenza in uscita all' OCT

### 10.2.13 - Come utilizzare l'uscita impulsiva, ripetizione del totalizzatore

Il volume totalizzato può essere inviato come impulso in uscita. Il totalizzatore produrrà un impulso per ogni unità di volume.

L'impulso del totalizzatore può essere generato mediante i dispositivi hardware OCT, relè o BUZZER.

Per esempio: configurare l'uscita impulsiva della portata diretta (POS), dove ogni impulso corrisponde a 0.1 metri cubi di flusso, l'impulso in uscita sarà configurato con l'uscita OCT cosicché ad ogni 0.1 metro cubo di volume l'uscita OCT emetta un impulso.

Saranno necessari i seguenti passaggi:

- (1) Selezionare METRI CUBI nel menù M32.
- (2) Selezionare come moltiplicatore '2. X0.1' nel menù M33.
- (3) Selezionare l'opzione output '9. USCITA IMP. POS.' nel menù M78.

### 10.2.14 - Come impostare i segnali di allarme

Ci sono 3 tipi di hardware disponibili per trasmettere il segnale di allarme: sonoro, uscita OCT (Open Collector) o uscita relè.

Le fonti che generano un allarme sono:

- (1) Assenza di segnale
- (2) Segnale insufficiente
- (3) Strumento non in modalità misurazione
- (4) Portata inversa
- (5) Uscita in frequenza sopra il range di funzionamento

(6) Flusso al di fuori del range impostato.

Ci sono inoltre due allarmi per fuori range portata, l'allarme #1 e l'allarme #2; i range di portata sono configurabili dall'utente attraverso i menù M73, M74, M75, M76.

Per esempio, assumiamo che il relè debba emettere un segnale d'allarme quando la portata istantanea è inferiore a 300 m3/h e superiore a 2000 m3/h.

Saranno necessari i seguenti passaggi:

(1) Impostare 300 nel menù M73 per l'allarme #1 (portata insufficiente)

(2) Impostare 2000 nel menù **M74** per l'allarme #1 (portata eccessiva)

(3) Selezionare il punto '6' ALLARME #1 ATTIVO' nel menù M79.

### 10.2.15 - Come usare gli allarmi acustici (Buzzer)

Il Buzzer integrato è configurabile dall'utente. Può essere usato come un allarme. Utilizzare il menù M77 per il settaggio.

### 10.2.16 - Come utilizzare l'uscita OCT (Open Collector)

L'uscita OCT è configurabile dall'utente tramite il menù **M78**. Assicurasi che l'uscita in freguenza o impulsiva supporti l' OCT.

### 10.2.17 - Come modificare il calendario integrato

Nel caso fosse necessario modificare il calendario, usare il menù M60.

### 10.2.18 - Come regolare il contrasto LCD

Utilizzare il menù M71. La modifica verrà salvata nella EEPROM.

#### 10.2.19 - Come impostare l'interfaccia seriale RS485

Utilizzare il menù M62 per l'impostazione.

### 10.2.20 - Come visualizzare i Totalizzatori parziali

Utilizzare il menù M82 per visualizzare i totalizzatori parziali (giornaliero, mensile o annuale).

### 10.2.21 - Come utilizzare il Totalizzatore manuale

Utilizzare il menù M38, premere poi il tasto 🞬 per far partire e per arrestare il totalizzatore.

### 10.2.22 - Come controllare l' ESN e altri dettagli minori

L'ESN è un codice a 8 cifre che identifica lo strumento, la versione e la data di produzione.

L'utente può utilizzare l'ESN anche per la gestione della strumentazione.

È consultabile nel menù M61.

Altri dettagli dello strumento sono il tempo totale di lavoro (visualizzato nel menù **M+1**) e il tempo di accensione totale (visualizzato nel menù **M+4**).

# SGM-101F - Menù di programmazione

| 11. MENU DI PROGRAMMAZIONE |
|----------------------------|
|----------------------------|

| <b>11.00 M00 - Visualizzazione portata istantanea e tot. netto</b><br>Solo visualizzazione. Sul display vengono visualizzati il valore della portata<br>istantanea e del totalizzatore netto. Il simbolo " <b>*</b> R" indica che la qualità del<br>segnale eco dei trasduttori è buona; Il simbolo " <b>*</b> H" che la qualità del segnale<br>eco dei trasduttori è insufficiente a garantire la corretta misura della portata. | PORT. 25.36 m3/h *R<br>NET. 24780x1 m3           |
|----------------------------------------------------------------------------------------------------|--------------------------------------------------|
| <b>11.01</b> <u><b>M01 - Visualizzazione portata istantanea e velocità</b><br/>Solo visualizzazione. Sul display vengono visualizzati il valore della portata<br/>istantanea e della velocità del fluido nel tubo.</u>                                                                                                    | PORT. 25.36 m3/h *R<br>VELOC 1.6841 m/s          |
| <b>11.02 M02 - Visualizzazione portata istantanea e velocità</b><br>Solo visualizzazione. Sul display vengono visualizzati il valore della portata<br>istantanea e del totalizzatore diretto (POS).                                                                                                    | PORT. 25.36 m3/h *R<br>POS 32562x1 m3            |
|                                                                                                    |                                                  |
| <b>11.03 M03 - Visualizzazione portata istantanea e tot. inverso</b><br>Solo visualizzazione. Sul display vengono visualizzati il valore della portata<br>istantanea e del totalizzatore inverso (NEG).                                                                                                    | PORT. 25.36 m3/h *R<br>NEG 7782x1 m3             |
|                                                                                                    |                                                  |
| <b>11.04 M04 - Visualizzazione portata istantanea con data e ora</b><br>Solo visualizzazione. Sul display vengono visualizzati il valore della<br>portata istantanea e della data (formato anno-mese-giorno) e ora (formato<br>ora:minuti:secondi) corrente.                                                                                                    | 14-04-26 15:43:15 <b>%</b> R<br>PORT. 25.36 m3/h |
|                                                                                                    |                                                  |
| <b>11.05</b> <u><b>M05 - Visualizzazione conta calorie</b></u><br>Solo visualizzazione. Sul display vengono visualizzati il valore del flusso di<br>energia e del conta calorie.                                                                                                    | EFR 2.2450 GJ/h *R<br>E.T. 12E+0 GJ              |
|                                                                                                    |                                                  |
| <b>11.06 <u>M06 - Visualizzazione T1 e T2</u></b><br>Solo visualizzazione. Sul display vengono visualizzati gli ingressi T1 e T2.                                                                                                    | T1= 32.812C, 112.76<br>T2= 32.812C, 112.76       |
|                                                                                                    |                                                  |
| <b>11.07 M07 - Visualizzazione ingressi analogici AL3 e AL4</b><br>Solo visualizzazione. Sul display vengono visualizzati gli ingressi analogici<br>AL3 e AL4.                                                                                                    | A13= 0.0152, 0.0729<br>A14= 0.0152, 0.0729       |
|                                                                                                    |                                                  |
| <b>11.08 M08 - Visualizzazione stato misura e codici errori</b><br>Solo visualizzazione. Sul display vengono visualizzati i codici ed i messaggi<br>di sistema. Una tabella riassuntiva dei codici è consultabile a pag.48                                                                                                    | *HH<br>BASSA QUALITA' SEGN.                      |

| SGM-101F - Menù di programmazione                                                                                                    |                                       |  |  |
|----------------------------------------------------------------------------------------------------|---------------------------------------|--|--|
| <b>11.09</b> <u><b>M09 - Visualizzazione totalizzatore giornaliero</b></u><br>Solo visualizzazione. Sul display viene visualizzato il totalizzatore di portata<br>giornaliero.                                                                                                    | PORTATA TOT. DI OGGI<br>592 m3        |  |  |
| <b>11.10</b> <u><b>M10 - Programmazione circonferenza esterna tubo</b></u><br>Sul display viene visualizzato il valore precedentemente impostato.<br>All'inserimento di un nuovo valore il sistema calcolerà automaticamente il<br>nuovo valore del diametro esterno del tubo ( <b>M11</b> )                                                                                                    | CIRCONFERENZA TUBO<br>314.159 mm      |  |  |
| <b>11.11</b> <u>M11 - Programmazione diametro esterno tubo</u><br>Sul display viene visualizzato il valore precedentemente impostato.<br>All'inserimento di un nuovo valore il sistema calcolerà automaticamente il<br>nuovo valore della circonferenza esterna del tubo (M10)                                                                                                    | DIAMETRO ESTER. TUBO<br>100 mm        |  |  |
| <b>11.12</b> <u><b>M12 - Programmazione spessore tubo</b></u><br>Sul display viene visualizzato il valore precedentemente impostato.<br>All'inserimento di un nuovo valore il sistema calcolerà automaticamente il<br>nuovo valore della diametro interno del tubo ( <b>M13</b> )                                                                                                    | SPESSORE DEL TUBO<br>2 mm             |  |  |
| <b>11.13</b> <u><b>M13 - Programmazione diametro interno tubo</b></u><br>Sul display viene visualizzato il valore precedentemente impostato.<br>All'inserimento di un nuovo valore il sistema calcolerà automaticamente il<br>nuovo valore dello spessore tubo ( <b>M12</b> )                                                                                                    | DIAMETRO INTER. TUBO<br>96 mm         |  |  |
| <ul> <li>11.14 <u>M14 - Programmazione materiale tubo</u></li> <li>Sul display viene visualizzata l'impostazione precedente.</li> <li>I materiali disponibili sono: <ol> <li>ACCIAIO CARBONIO</li> <li>ACCIAIO INOX</li> <li>GHISA</li> <li>FERRO DOLCE</li> <li>RAME</li> <li>PVC-POLIVINILCL. (PVC - Polivinilcloruro e plastiche in generale)</li> <li>ALLUMINIO</li> <li>FIBROCEMENTO-AMI (amianto)</li> <li>FIBRA VETROEPOXY (fibra di Vetro - vetroresina)</li> <li>ALTRI MATERIALI (selezionando l'opzione 9 si attiva M15 per la velocità del suono nel materiale tubo)</li> </ol> </li> </ul> | MATERIALE DEL TUBO<br>1. ACCIAIO INOX |  |  |
| <b>11.15</b> <u>M15 - Programmazione velocità suono materiale tubo (*)</u><br>Sul display viene visualizzato il valore precedentemente impostato.<br>(*) Disponibile solamente con l'opzione 9 selezionata in M15                                                                                                    | VEL.SUONO MAT. TUBO                   |  |  |

3604 m/s

| SGM-101F - Menù di programmazione                                                                                                    |                                         |  |  |
|----------------------------------------------------------------------------------------------------|-----------------------------------------|--|--|
| <ul> <li>11.16 M16 - Programmazione materiale rivestimento interno tubo</li></ul>                                                                                                    | MATER. RIV. INTERNO                     |  |  |
| Sul display viene visualizzata l'impostazione precedente. <li>I materiali disponibili sono: <ol> <li>NESSUN RIV. INTER (nessun rivestimento interno)</li> <li>CATRAME EPOSSID. (Catrame Epossidico)</li> <li>GOMMA</li> <li>MALTA-RIV. CEMENTO (Malta – Rivestimento in cemento)</li> <li>POLIPROPILENE</li> <li>POLISTIROLO</li> <li>POLISTIRENE</li> <li>PE-POLIETILENE</li> <li>EBANITE-GOMMA DURA</li> <li>TEFLON (PTFE)</li> </ol> </li> <li>ALTRI MATERIALI (selezionando l'opzione 11 si attiva M17 per la velocità del suono nel materiale rivestimento interno)</li>                            | 10. TEFLON                              |  |  |
| <b>11.17</b> <u><b>M17 - Prog. velocità suono materiale rivestimento (**)</b></u><br>Sul display viene visualizzato il valore precedentemente impostato.<br>(**) Disponibile solamente con l'opzione <b>11</b> selezionata in <b>M16</b>                                                                                                    | VEL. SUONO RIVESTIM.<br>2505 m/s        |  |  |
| <b>11.18 <u>M18 - Prog. spessore materiale rivestimento interno tubo</u></b>                                                                                                    | SPSSORE RIVESTIMENTO                    |  |  |
| Sul display viene visualizzato il valore precedentemente impostato.                                                                                                    | 10 mm                                   |  |  |
| <b>11.19</b> <u><b>M19 - Prog. spessore ABS interno</b></u>                                                                                                    | SPESSORE ASSOL. INT.                    |  |  |
| Sul display viene visualizzato il valore precedentemente impostato.                                                                                                    | 0                                       |  |  |
| <ul> <li>11.20 M20 - Programmazione tipo di fluido</li> <li>Sul display viene visualizzata l'impostazione precedente.</li> <li>I fluidi disponibili sono: <ol> <li>ACQUA NORMALE</li> <li>ACQUA DI MARE</li> <li>KEROSENE</li> <li>BENZINA</li> <li>OLIO COMBUSTIBILE</li> <li>PETROLIO</li> <li>PROPANO A -45°C</li> <li>BUTANO A 0°C</li> </ol> </li> <li>8. ALTRI LIQUIDI (selezionando l'opzione 8 si attiva M21 per la velocità del suono nel fluido)</li> <li>OLIO PER DIESEL</li> <li>OLIO DI RICINO</li> <li>OLIO SEMI ARACHIDI</li> <li>BENZINA 90 OTTANI</li> <li>BENZINA 93 OTTANI</li> </ul> | TIPO DI LIQUIDO [20<br>0. ACQUA NORMALE |  |  |

1

15. ACQUA CALDA A 125°C

| SGM-101F - Menù di programmazione                                                                                                    |                                          |  |
|----------------------------------------------------------------------------------------------------|------------------------------------------|--|
| <b>11.21</b> <u>M21 - Programmazione velocità suono nel fluido (***)</u><br>Sul display viene visualizzato il valore precedentemente impostato.<br>(***) Disponibile solamente con l'opzione 8 selezionata in M20                                                                                                    | VEL. SUONO NEL LIQ.<br>2720 m/s          |  |
| <b>11.22</b> <u><b>M22 - Programmazione viscosità del fluido (***)</b><br/>Sul display viene visualizzato il valore precedentemente impostato.<br/>(***) Disponibile solamente con l'opzione 8 selezionata in <b>M20</b></u>                                                                                                    | VISCOSITA' LIQUIDO<br>1.0038 cST         |  |
| <ul> <li>11.23 <u>M23 - Programmazione tipo trasduttori</u></li> <li>Sul display viene visualizzata l'impostazione precedente.</li> <li>I modelli disponibili sono (modelli a catalogo evidenziati in grassetto):</li> <li>0. STANDARD-M</li> <li>1. TIPO C INSERZION</li> <li>2. STANDARD-S</li> </ul>                                                                                                    | TIPO DI TRASDUTTORI<br>16. CLAMP-ON TM-1 |  |
| <ol> <li>SENSORE CLIENTE (selezionando l'opzione 3 si attivano menù<br/>supplementari per le caratteristiche dei trasduttori fuori standard)</li> <li>STANDARD-B</li> <li>INSERZIONE B(45)</li> <li>STANDARD-L</li> <li>JH-POLYSONICS</li> <li>STANDARD-HS</li> <li>STANDARD-HM</li> <li>STANDARD-M1</li> <li>STANDARD-S1</li> <li>STANDARD-L1</li> <li>TIPO-PI</li> <li>FS510 DI FUJI</li> <li>FS510 DI FUJI</li> <li>CLAMP-ON TM-1 (vedi caratteristiche a pag. 4)</li> <li>CLAMP-ON TS-1</li> <li>CLAMP-ON TL-1 (vedi caratteristiche a pag. 4)</li> <li>CLAMP-ON TL-1 (vedi caratteristiche a pag. 4)</li> <li>CLAMP-ON TL-1 (vedi caratteristiche a pag. 4)</li> <li>CLAMP-ON TL-1 (vedi caratteristiche a pag. 4)</li> <li>CLAMP-ON M2</li> <li>CLAMP-ON L2</li> </ol> |                                          |  |
| <ul> <li>11.24 <u>M24 - Programmazione metodo di montaggio trasduttori</u><br/>Sul display viene visualizzata l'impostazione precedente.</li> <li>I metodi di montaggio disponibili sono:</li> <li>0. MONTAGGIO A V</li> <li>1. MONTAGGIO A Z</li> <li>2. MONT. N TUBI &lt; DN50</li> <li>3. MONT. W TUBI &lt; DN20</li> </ul>                                                                                                    | MONTAGGIO TRASDUTT.<br>O. MONTAGGIO A V  |  |
| <b>11.25</b> <u><b>M25 - Visualizzazione distanza di montaggio trasduttori</b></u><br>Sul display viene visualizzata la distanza, calcolata automaticamente, di<br>montaggio dei trasduttori.                                                                                                    | DISTAN. MONT.TRASDUT<br>34.334mm         |  |

| SGM-101F - Menù di programmazione                                                                                                    |                                              |  |  |
|----------------------------------------------------------------------------------------------------|----------------------------------------------|--|--|
| <ul> <li>11.26 <u>M26 - Programmazione modo memorizzazione dati</u><br/>Sul display viene visualizzata l'impostazione precedente.<br/>Impostazioni disponibili:</li> <li>0. MEMORIZ. SU RAM (consigliata); tutte le ultime modifiche alla<br/>programmazione sono memorizzate automaticamente sulla EEPROM</li> <li>1. SALVA PAR. IMPOSTAZIONI; per memorizzare sulla EEPROM le<br/>ultime modifiche di qualsiasi menù, occorre tornare<br/>a M26 e premere</li> </ul> | IMPOSTAZ. FABBRICA<br>O. MEMORIZ. SU RAM     |  |  |
| <ul> <li>11.27 <u>M27 - Libreria impostazioni di default</u></li> <li>Sul display viene visualizzata l'impostazione precedente.</li> <li>Qui è possibile memorizzare o richiamare le impostazioni di default della misura di portata, da M10 a M24, precedentemente salvate su EEPROM, (es. diametro tubo, spessore, ecc.).</li> <li>I parametri di configurazione uscite e altro non vengono salvati o modificati.</li> </ul>                                         | SALVA/CARICA PARAM.<br>1: 110mm, V, PVC-POLI |  |  |
| <b>11.27.1 - Richiamo impostazione di default</b><br>Per richiamare una impostazione di default procedere come segue:<br>premere                                                                                                    | SALVA/CARICA PARAM.<br>1. 110mm, V, PVC-POLI |  |  |
| Selezionare con 🕋 o 🗊 l'impostazione di default da richiamare<br>e premere 🏧                                                                                                    | SALVA/CARICA PARAM.<br>4. 259mm, Z, ACCIAIO  |  |  |
| Confermare la scelta premendo 🔤 . Automaticamente il sistema visualizzerà M23                                                                                                    | SALVA/CARICA PARAM.                          |  |  |
| <b>11.27.1 - Memorizzazione impostazione di default</b><br>Per memorizzare una nuova impostazione di default procedere come segue:<br>premere                                                                                                    | SALVA/CARICA PARAM.<br>1 110mm, V, PVC-POLI  |  |  |
| Selezionare con 🕋 o 🗊 l'impostazione di default da sostituire<br>e premere 📰                                                                                                    | SALVA/CARICA PARAM.<br>4. 259mm, Z, ACCIAIO  |  |  |
| Per selezionare l'opzione "1.", premere 👔 o 🗊 e confermare premendo 🎫 . Automaticamente il sistema visualizzerà M23                                                                                                    | SALVA/CARICA PARAM.                          |  |  |
| <b>11.28</b> <u>M28 - Programmazione modalità HOLD</u><br>Sul display viene visualizzata l'impostazione precedente.<br>Selezionando l'opzione "SI", SGM-101F mantiene l'ultima lettura valida nel<br>caso di perdita momentanea del segnale eco dei trasduttori.<br>Selezionando "NO", il valore di misura della portata istantanea andrà a zero                                                                                                    | HOLD PER BASSO SEGN.<br>SI                   |  |  |

Pag. 30 di 52

![](_page_30_Figure_0.jpeg)

- 3. x1
- 4. x10
- 5. x100
- 6. x1000
- 7. x10000 (1E+4)

| SGM-101F - Menù di programmazione                                                                                                    |                                              |  |
|----------------------------------------------------------------------------------------------------|----------------------------------------------|--|
| <b>11.34</b> <u><b>M34 - Programmazione attivazione tot. netto</b></u><br>Sul display viene visualizzata l'impostazione precedente.<br>Per attivare il totalizzatore netto (NET) tra totalizzazione positiva e<br>totalizzazione negativa occorre impostare "ACCESO"<br>Impostazioni disponibili: ACCESO; SPENTO                                                 | TOTALIZZAZ.NETTA TOT<br>ACCESO               |  |
| <b>11.35</b> <u><b>M35 - Programmazione attivazione tot. diretto</b></u><br>Sul display viene visualizzata l'impostazione precedente.<br>Per attivare il totalizzatore diretto (POS) occorre impostare "ACCESO"<br>Impostazioni disponibili: ACCESO; SPENTO                                                                                                    | TOTALIZZAZ. POSITIVA<br>ACCESO               |  |
| <b>11.36</b> <u><b>M36 - Programmazione attivazione tot. inverso</b><br/>Sul display viene visualizzata l'impostazione precedente.<br/>Per attivare il totalizzatore inverso (NEG) occorre impostare "ACCESO"<br/>Impostazioni disponibili: ACCESO; SPENTO</u>                                                                                                   | TOTALIZZAZ. NEGATIVA<br>ACCESO               |  |
| <b>11.37</b> <u><b>M37 - Reset totalizzatori</b></u><br>Per motivi di sicurezza, per resettare i totalizzatori è necessario confermare<br>l'operazione in 2 distinti sotto menù, questo per evitare reset indesiderati.<br>Inoltre è possibile effettuare il reset totale o di un singolo totalizzatore.<br>Per eseguire il reset, procedere come segue: premere | AZZERAM. TOTALIZ. ?<br>SELEZIONA             |  |
| Selezionare con 🕋 o 📰 "SI" e premere 📰<br>Selezionando "NO" si annulla la procedura di reset.<br>Valore di default: NO                                                                                                    | AZZERAM. TOTALIZ. ?                          |  |
| Selezionare con  o  l'opzione desiderata e premere  , apparirà suc-<br>cessivamente il messaggio di avvenuto reset. Selezionando "NESSUNO" si<br>annulla la procedura di reset. Valore di default: NESSUNO<br>Impostazioni disponibili:<br>NESSUNO                                                                                                    | SELEZ. TOTALIZZATORE<br>TUTTI                |  |
| TOTALIZZATORE NETTO<br>TOTALIZZAT. POSITIVO;<br>TOTALIZZAT. NEGATIVO<br>ENERGIA NET TOTALE<br>ENERGIA POS. TOT.                                                                                                    | SELEZ. TOTALIZZATORE<br>AZZER.TOTALIZ.EFFET. |  |
| ENERGIA NEGAL TOT.<br>CANCELLA TUTTO<br>PORTATA NETTA OGGI<br>TOTALIZZATORE MESE<br>TOTALIZZATORE ANNO                                                                                                    |                                              |  |
| In questo menù è disponibile un totalizzatore parziale con avvio e arresto manuale. Per avviare la totalizzazione parziale premere                                                                                                    | ABILITAZIONE TOTALIZ<br>PREM. ENT SE PRONTI  |  |
| Premendo 🔤 si arresta la totalizzazione. Premendo ulteriormente 📰 si<br>azzera e riavvia il totalizzatore parziale.<br>Premere 👔 o 🗊 per uscire da <b>M38</b> .                                                                                                    | 128.73SEC, 5.2547<br>ON 21 m3                |  |

Pag. 32 di 52

| SGM-101F - Menù di programmazione                                                                                                    |                                              |  |  |
|----------------------------------------------------------------------------------------------------|----------------------------------------------|--|--|
| <b>11.39</b> <u><b>M39 - Programmazione lingua menù</b></u><br>Sul display viene visualizzata l'impostazione precedente.<br>Impostazioni disponibili:<br>ITALIANO<br>INGLESE                                                                                                    | Language LINGUA<br>Italiano ITALY            |  |  |
| <b>11.40</b> <u><b>M40 - Programmazione ritardo lettura</b></u><br>Sul display viene visualizzata l'impostazione precedente.<br>In questo menù è possibile modificare il valore in secondi dello smorzamento<br>segnale (Damping). Range: 0÷9990 Sec                                                                                                    | SMORZAMENTO SEGNALE<br>10 Sec                |  |  |
| <b>11.41</b> <u><b>M41 - Programmazione taglio basso portata</b></u><br>Sul display viene visualizzata l'impostazione precedente.<br>In questo menù è possibile modificare il valore della soglia di velocità, in<br>m/s (f/s se <b>M30</b> impostato a "INGLESE"), al di sotto della quale <b>SGM-101F</b><br>visualizzerà portata zero, arrestando anche l'incremento dei totalizzatori.               | CUTOFF BASSA PORTATA<br>0.03 m/s             |  |  |
| <b>11.42</b> <u><b>M42 - Calibrazione automatica portata zero</b><br/>In questo menù è possibile eseguire la calibrazione automatica di portata<br/>zero. Questa calibrazione è utile per compensare eventuali imprecisioni<br/>di misura a portata zero. In condizioni normali non e necessario eseguire<br/>questa calibrazione.<br/>Premere per eseguire la calibrazione. Premendo per durante la</u> | Impostazioni di Zero<br>Prem. Enter per conf |  |  |
| Premere per eseguire la calibrazione. Premendo durante la calibrazione si blocca la procedura. La cifra in basso a sinistra indica il numero di letture rimanenti per il completamento della calibrazione.<br>N.B Durante la calibrazione lo stato del segnale deve essere sempre in "R" (vedi lettera in alto a destra), in caso contrario la procedura di calibrazione non sarà completata             | PORT. 0.0000 m3/h *R<br>VELOC. 0.0000 m/s 38 |  |  |
| procedura di calibrazione automatica.                                                                                                    |                                              |  |  |
| <b>11.43</b> <u><b>M43 - Reset calibrazione portata zero</b><br/>In questo menù è possibile cancellare la calibrazione automatica di portata<br/>zero, precedentemente eseguita in <b>M42. SGM-101F</b> imposterà il valore di<br/>default.</u>                                                                                                    | Azzeramento di Zero<br>No                    |  |  |
| <b>11.44</b> <u><b>M44 - Calibrazione manuale portata zero</b><br/>In questo menù è possibile impostare un valore di Offset da sommare o<br/>sottrarre alla portata istantanea.</u>                                                                                                    | SETTAG. MANUALE ZERO<br>0 m3/h               |  |  |
| <b>11.45</b> <u><b>M45 - Programmazione fattore di correzione</b></u><br>In questo menù è possibile impostare il fattore di correzione. Verificare sui trasduttori ad ultrasuoni abbinati la presenza di una etichetta indicante il valore da impostare.<br>Valore di default: 1                                                                                                    | FATTORE DI SCALA<br>1                        |  |  |
| <b>11.46 <u>M46 - Programmazione indirizzo di rete MODBUS</u><br/>In questo menù è possibile impostare l'indirizzo di rete UID.<br/>Valore di default: 1</b>                                                                                                    | IDENTIFICATIVO RETE<br>1                     |  |  |

Pag. 33 di 52

| SGM-101F - Menù di programmazione                                                                                                    |                                                |                |                             |                                          |                                       |
|----------------------------------------------------------------------------------------------------|------------------------------------------------|----------------|-----------------------------|------------------------------------------|---------------------------------------|
| <b>11.47</b> <u><b>M47 - Programmazione password di protezione</b><br/>In questo menù è possibile impostare una password per proteggere il sistema<br/>da manomissioni o altro. Per memorizzare una nuova password e proteggere<br/>il sistema procedere come segue:<br/>premere</u>                                                                                                    |                                                |                |                             | BLC                                      | OCCO SISTEMA                          |
| Modificare il digit con responsare il cursore a destra con responsare il cursore a destra con responsare in a substance destra con responsare il cursore a destra con responsare il cursore a d |                                                |                |                             | BLC<br>> 1                               | ICCO SISTEMA                          |
| Per sb<br>preme                                                                                                    | loccare le modifiche alla prograr<br>re 🚾      | nmazi          | one procedere come segue:   | BLC                                      | OCCO SISTEMA<br>xx BLOCCATO xxxxx     |
| Inserire la password precedentemente memorizzata, modificando il digit con<br>e spostando il cursore a destra con  .<br>Premere  per confermare e sbloccare le modifiche alla programmazione                                                                                                    |                                                |                |                             | INS<br>> 1                               | ERIRE VECCHIA PSW                     |
| <b>11.48</b><br>Uso in                                                                                                    | <b>M48 - Programmazione da</b><br>terno        | <u>ti di c</u> | <u>calibrazione</u>         | INS<br>PRI                               | . DATI CALIBRAZ.<br>EM. ENT SE PRONTI |
| 11.49 M49 - Test porta seriale MODBUS<br>Uso interno                                                                                                    |                                                |                | CT                          | RL PARAMETRI INSER<br>JUALIZ. DATI QUI & |                                       |
| <b>11.50</b> <u>M50 - Programmazione data logger</u><br>In questo menù è possibile abilitare il datalogger con trasmissione dati via<br>MODBUS. Per attivare il datalogger procedere come segue:<br>premere                                                                                                    |                                                | 0P2            | ZIONE DATA LOGGER<br>SPENTO |                                          |                                       |
| Selezionare "ACCESO" con 👔 e premere 🎫 .                                                                                                    |                                                |                | OP2                         | ZIONE DATA LOGGER<br>ACCESO              |                                       |
| Premendo                                                                                                    |                                                | 0. [<br>>      | DATA E ORA<br>ACCESO        |                                          |                                       |
| 0                                                                                                    | 0 DATA E ORA 4 CAMPO PORTATA 8 TOTAL 177 NEGAT |                |                             |                                          |                                       |
| 1                                                                                                    | STATO DEL SISTEMA                              | 5              | VELOCITÀ                    | 9                                        | CAMPO ENERGIA                         |
| 2                                                                                                    | SCHERMATA CORRENTE                             | 6              | TOTALIZZAT. NETTO           | 10                                       | ENERG. NETTA TOT.                     |
| 3                                                                                                    | POTENZA SEGNALE                                | 7              | TOTALIZAT. POS              | 11                                       | ENERG. POS. TOT.                      |

Tab. 7-a

#### SGM-101F - Menù di programmazione 12 ENERG. NEG. TOT. 16 INGR. ANALOG. 3 20 PORTATA DI OGGI 13 **VELOCITÀ LIQUIDO** 21 NUMERO DI SERIE 17 ING. ANALOG. 4 14 18 RTD T1 ING. ANALOG. 5 15 RTD T2 19 **TEMPO FUNZIONAM** Tab. 7-b 11.51 M51 - Programmazione timer data logger In questo menù è possibile impostare il timer del data logger. SET UP DATA LOGGER Per il timer procedere come segue: premere NEXT =00:00:00 0000 Impostare l'orario di avvio del datalogger. Modificare il digit con 🕋 e spostare il cursore a destra con 📰 . SET UP DATA LOGGER Premere per memorizzare l'orario di avvio ORA AVVIO= 15:50:00 Impostare l'intervallo di tempo, tra una memorizzazione e l'altra, del datalogger. Modificare il digit con 🕋 e spostare il cursore a destra con 🐏 . SET UP DATA LOGGER Premere per memorizzare l'intervallo di tempo. INTRV.MIS.= 00:01:00 Impostare il numero di memorizzazioni del datalogger da effettuare. Modificare il digit con 🕋 e spostare il cursore a destra con 🔛 . SET UP DATA LOGGER Premere memorizzare il numero di memorizzazioni. N. DI LOG = 1000Impostato il timer, il menù M51 mostrerà l'orario della memorizzazione dati successiva e il numero di memorizzazione dati ancora da effettuare SET HP DATA LOGGER NEXT =17:13:50 0977 N. memorizzazioni Orario prossima restanti memorizzazione dati 11.52 M52 - Programmazione trasmissione dati In questo menù è possibile impostare l'indirizzamento della trasmissione INVIA DATI REGIS. A dati del datalogger. Valore di default: 1. INVIA CON RS-485 Impostazioni disponibili: 1. INVIA CON RS-485 1. INVIA CON RS-485 BUS SERIALE INTERNO (non ancora disponibile) 2. 11.53 M53 - Visualizzazione ingresso analogico AL5 In questo menù è possibile monitorare l'ingresso analogico AL5 INGR. ANALOG.AI5 [53 AI5= 0.0194, -1,4928 11.54 M54 - Programmazione durata impulso uscita OCT In questo menù è possibile impostare la durata dell'impulso trasmesso AMPIEZZA IMP. OCT dall'uscita OCT. Range: 1÷500mS 39.8864 mS

| SGM-101F - Menù di programmazione                                                                                                    |                                           |  |  |  |
|----------------------------------------------------------------------------------------------------|-------------------------------------------|--|--|--|
| <ul> <li>11.55 M55 - Programmazione modalità uscita analogica</li> <li>In questo menù è possibile impostare la modalità di funzionamento dell'uscita analogica. Valore di default: 0. 4-20mA</li> <li>Impostazioni disponibili:</li> <li>0. 4-20mA</li> <li>1. 0-20mA</li> <li>2. 0-20mA VIA RS232 (RS485)</li> <li>3. 4-20mA VS V.SUONO</li> <li>4. 20-4-20mA</li> <li>5. 0-4-20mA</li> <li>6. 20-0-20mA</li> <li>7. 4-20mA VS VELOC.</li> <li>8. 4-20mA VS ENERG.</li> </ul>                     | IMPOSTAZ. USCITA mA<br>0. 4-20 mA         |  |  |  |
| 11.56 <u>M56 - Programmazione uscita 4mA (o 0mA)</u><br>In questo menù è possibile impostare l'inizio scala dell'uscita analogica.<br>L'unità di misura è in relazione con la programmazione di M55, per es: con<br>M55 impostato a "0. 4-20mA" l'unità di misura è m3/h; con M55 impostato<br>a "3. 4-20mA VS V.SUONO" l'unità di misura è m/s.                                                                                                    | VALORE RIF A 4 mA<br>0 m3/h               |  |  |  |
| <ul> <li>11.57 M57 - Programmazione uscita 20mA</li> <li>In questo menù è possibile impostare il fondo scala dell'uscita analogica.</li> <li>L'unità di misura è in relazione con la programmazione di M55, per es: con</li> <li>M55 impostato a "0. 4-20mA" l'unità di misura è m3/h; con M55 impostato a "3. 4-20mA VS V.SUONO" l'unità di misura è m/s.</li> </ul>                                                                                                    | VALORE RIF A 20 mA<br>10000 m3/h          |  |  |  |
| <ul> <li>11.58 M58 - Simulazione uscita analogica</li> <li>In questo menù è possibile forzare il segnale dell'uscita analogica per verificare le unità collegate al segnale 4÷20mA. Per iniziare la simulazione premere e selezionare con o îr o îr l'opzione desiderata</li> <li>Le opzioni disponibili sono:</li> <li>0 segnale in uscita 0mA</li> <li>4 segnale in uscita 4mA</li> <li>8 segnale in uscita 8mA</li> <li>12 segnale in uscita 12mA</li> <li>16 segnale in uscita 20mA</li> </ul> | SIMULAZ. USCITA mA<br>PREM. ENT SE PRONTI |  |  |  |
|                                                                                                    | SIMULAZ. USCITA mA                        |  |  |  |
| <ul> <li>11.59 <u>M59 - Visualizzazione stato uscita analogica</u><br/>In questo menù è possibile visualizzare il valore istantaneo del segnale<br/>dell'uscita analogica.</li> <li>N.B Non è un valore di misura, ma un valore ricavato da un calcolo<br/>matematico in funzione delle impostazioni di M55, M56 e M57.</li> </ul>                                                                                                    | VAL.ISTAN.USC.mA [59<br>4.0000 mA         |  |  |  |
| <b>11.60 <u>M60 - Programmazione data e ora sistema</u><br/>In questo menù è possibile impostare la data e l'ora del sistema</b>                                                                                                    | AA-MM-GG HH:MM:SS<br>14-04-17 09:28:00    |  |  |  |
| 11.61 <u>M61 - Visualizzazione info unità SGM101F</u><br>In questo menù sono disponibili le info dell'unita SGM-101F                                                                                                    | SGM-100 VER18.55<br>S/N=18330924          |  |  |  |

Pag. 36 di 52

| SGM-101F - Menù di programm | azione |
|-----------------------------|--------|
|-----------------------------|--------|

| <b>11.62</b> M62 - Programmazione configurazione porta serialeIn questo menù è possibile impostare i parametri della porta seriale RS485.Le impostazioni di default sono:BAUDRATE9600PARITÀNESSUNAData Bits8Stop Bits1                                                                                                   | SET-UP RS-485/RS-232<br>9600,NESS,8,1  |
|----------------------------------------------------------------------------------------------------|----------------------------------------|
| <ul> <li>11.63 <u>M63 - Programmazione protocollo di comunicazione</u></li> <li>In questo menù è possibile impostare la modalità di trasmissione dati del protocollo MODBUS. Impostazione di default: SOLO MODBUS RTU</li> <li>Impostazioni disponibili:</li> <li>SOLO MODBUS RTU</li> <li>MODBUS ASCII+ TDS7</li> </ul> | SELEZ.PROTOC.COMUN.<br>SOLO MODBUS RTU |
| <b>11.64</b> <u>M64 - Programmazione ingresso analogico AL3</u><br>In questo menù è possibile impostare l'inizio scala e il fondo scala<br>dell'ingresso analogico AL3.                                                                                                    | AI3 VAL. INGR 4-20Ma<br>20 ~ 100       |
| <b>11.65</b> <u><b>M65 - Programmazione ingresso analogico AL4</b></u><br>In questo menù è possibile impostare l'inizio scala e il fondo scala<br>dell'ingresso analogico AL4.                                                                                                    | AI4 VAL. INGR 4-20Ma<br>20 ~ 100       |
| <b>11.66</b> <u>M66 - Programmazione ingresso analogico AL5</u><br>In questo menù è possibile impostare l'inizio scala e il fondo scala<br>dell'ingresso analogico AL5.                                                                                                    | AI5 VAL. INGR 4-20Ma<br>0 ~ 6          |
| <b>11.67 M67 - Programmazione range uscita in frequenza</b><br>In questo menù è possibile impostare il range dell'uscita OCT quando<br>impostata come uscita in frequenza proporzionale alla portata istantanea<br>misurata.                                                                                             | RANGE FREQUENZA FO<br>0 ~ 1000 Hz      |
| <b>11.68</b> <u><b>M68 - Programmazione portata min. uscita in frequenza</b><br/>In questo menù è possibile impostare l'inizio scala dell'uscita in frequenza.</u>                                                                                                    | FREQ. A Q MIN<br>0 m3/h                |
| <b>11.69</b> <u><b>M69 - Programmazione portata max. uscita in frequenza</b><br/>In questo menù è possibile impostare il fondo scala dell'uscita in frequenza.</u>                                                                                                    | FREQ. A Q MAX<br>10800 m3/h            |
| <b>11.70 M70 - Programmazione intervallo retro illuminazione</b><br>In questo menù è possibile impostare il tempo di accensione della<br>retroilluminazione del display. Range: 0÷60000 secondi                                                                                                    | OPZIONE RETROIL. LCD<br>10 Sec         |

| SGM-101F - Menù di programmazione                                                                                                    |                                        |  |  |  |
|----------------------------------------------------------------------------------------------------|----------------------------------------|--|--|--|
| <ul> <li>11.71 M71 - Programmazione contrasto LCD</li> <li>In questo menù è possibile impostare il contrasto del display.</li> <li>Range: 00÷31</li> <li>Premere magneti per accedere, poi aumentare il contrasto con for o diminuire il contrasto con for per memorizzare</li> </ul>                                                                                                    | CONTRASTO DISPL. LCD<br>18             |  |  |  |
| <b>11.71</b> <u><b>M72 - Visualizzazione tempo di funzionamento</b><br/>In questo menù è possibile visualizzare il tempo totale di funzionamento<br/>dell'unità SGM-101F dall'ultimo reset del timer. Per resettare il timer<br/>procedere come segue:</u>                                                                                                    | VISLIZZ.TEMPO FUNZ.<br>00000175:42:15  |  |  |  |
| Premere 2 volte er per accedere, poi selezionare "SI" con 👔 e premere mere per confermare il reset.                                                                                                    | VISUALIZZ.TEMPO FUNZ                   |  |  |  |
| <b>11.73 <u>M73 - Programmazione allarme #1 Q min.</u><br/>In questo menù è possibile impostare la soglia di portata minima per l'allarme<br/>#1.</b>                                                                                                    | 1# ALLARME MINIMA Q<br>0 m3/h          |  |  |  |
| <b>11.74 <u>M74 - Programmazione allarme #1 Q max.</u><br/>In questo menù è possibile impostare la soglia di portata massima per<br/>l'allarme #1.</b>                                                                                                    | 1# ALLARME MASSIMA Q<br>10000 m3/h     |  |  |  |
| <b>11.75 <u>M75 - Programmazione allarme #2 Q min.</u><br/>In questo menù è possibile impostare la soglia di portata minima per l'allarme<br/>#2.</b>                                                                                                    | 2# ALLARME MINIMA Q<br>0 m3/h          |  |  |  |
| <b>11.76</b> <u>M76 - Programmazione allarme #2 Q max.</u><br>In questo menù è possibile impostare la soglia di portata massima per<br>l'allarme #2.                                                                                                    | 2# ALLARME MASSIMA Q<br>10000 m3/h     |  |  |  |
| <b>11.77M77 - Programmazione funzionamento buzzer</b> In questo menù è possibile impostare la funzione del segnale acusticodell'unità <b>SGM-101F</b> . Le opzioni disponibili sono:0.NESSUN SEGN. DI Q14.IMP. ENERG. NETTA1.SEGNALE DEBOLE2.NON PRONTO (N?*R)16.CAMB. VEL. <soglia< td=""></soglia<>                                                                                                    | BEEPER SET-UP [77<br>24. BEEP TAST. ON |  |  |  |
| <ol> <li>PORTATA INVERSA</li> <li>USC.ANALOG.&gt;100%</li> <li>USCITA IN FO&gt;120%</li> <li>TIMER (51 GIORNO</li> <li>USCITA IN FO&gt;120%</li> <li>TEMPOR. ALLAR. #1</li> <li>ALLARME #1 ATTIVO</li> <li>TEMPOR. ALLAR. #2</li> <li>ALLARM. INVER. #2 ATT</li> <li>BATCH COMPL. PIEN</li> <li>CONTRL. BATCH ATT</li> <li>USCITA IMP. POS.</li> <li>USCITA IMP NEG.</li> <li>USCITA IMP. NETTA</li> <li>USCITA IMP. NETTA</li> <li>IMPUL. ENERG.POS</li> <li>IMP. ENERG. NEG.</li> </ol> |                                        |  |  |  |

Pag. 38 di 52

# SGM-101F - Menù di programmazione

### 11.78 M78 - Programmazione uscita OCT

In questo menù è possibile impostare la funzione associata all'uscita digitale OCT. Le opzioni disponibili sono:

- NESSUN SEGN. DI Q 0.
- 1. SEGNALE DEBOLE
- 2. NON PRONTO (N?\*R)
- 3. PORTATA INVERSA
- 4. USC.ANALOG.>100%
- 5. USCITA IN FO>120%
- ALLARME #1 ATTIVO 6
- 7. ALLARM, INVER, #2 ATT
- 8 CONTRL. BATCH ATT
- 9. USCITA IMP. POS.
- 10. USCITA IMP NEG.
- 11. USCITA IMP. NETTA
- 12. IMPUL. ENERG.POS
- 13. IMP. ENERG. NEG.

### 11.79 M79 - Programmazione uscita relè

In questo menù è possibile impostare la funzione associata all'uscita relè. Le opzioni disponibili sono:

- NESSUN SEGN. DI Q 0.
- SEGNALE DEBOLE 1.
- NON PRONTO (N?\*R) 2.
- 3. PORTATA INVERSA
- 4. USC.ANALOG.>100%
- 5. USCITA IN FO>120%
- ALLARME #1 ATTIVO 6.
- ALLARM. INVER. #2 ATT 7.
- CONTRL. BATCH ATT 8.
- 9
- USCITA IMP. POS.
- 10. USCITA IMP NEG.
- 11. USCITA IMP. NETTA
- 12. IMPUL. ENERG.POS
- 13. IMP. ENERG. NEG.

### 11.80 M80 - Programmazione funzione batch

In questo menù è possibile impostare la modalità di attivazione della funzione batch. Le opzioni disponibili sono:

- 0. PREMERE TASTIERA
- PORTA SERIALE 1.
- 2. **IN.BATCH AL3 POS**
- **IN.BATCH AL3 NEG** 3.
- 4 **IN.BATCH AL4 POS**
- 5. **IN.BATCH AL4 NEG**
- **IN.BATCH AL5 POS** 6.
- 7. **IN.BATCH AL5 NEG**
- TIMER PERIODICO 8.
- 9 TIMER GIORNALIERO

- 14. IMP. ENERG. NETTA
- 15. CAMB. VEL. >SOGLIA
- 16. CAMB. VEL. <SOGLIA
- 17. COM. VIA RS485
- 18. TIMER (51 GIORNO
- 19. TEMPOR. ALLAR. #1
- 20. TEMPOR. ALLAR. #2
- 21. BATCH COMPL. PIEN
- 22. TIMER MENU 51
- 23. BATCH C.PIEN 90%
- 24. IMPULS. IN USCITA
- 25. OCT NON IN USO

SET-UP RELE' USCITA 6. ALLARME#1 ATTIVO

SET-UP LISCITA OCT

9. USCITA IMP. POS.

![](_page_38_Picture_64.jpeg)

IMP. FUNZ.ASS. BATCH

**0. PREMERE TASTIERA** 

16. CAMB. VEL. <SOGLIA 17. COM. VIA RS485 18. TIMER (51 GIORNO 19. TEMPOR. ALLAR. #1 20. TEMPOR. ALLAR. #2 21. BATCH COMPL. PIEN 22. TIMER MENU 51

14. IMP. ENERG. NETTA

15. CAMB. VEL. >SOGLIA

- 23. BATCH C.PIEN 90%
- 24. IMPULS. IN USCITA
- 25. RELÈ NON IN USO

| SGM-101F - Menù di programmazione                                                                                                    |                                          |  |  |
|----------------------------------------------------------------------------------------------------|------------------------------------------|--|--|
| <b>11.81</b> <u>M81 - Programmazione volume di batch</u><br>In questo menù è possibile preimpostare il valore del volume di batch.<br>Per preimpostare il volume di batch procedere come segue:<br>premere                                                                                                    | CONTROLLO BACTH [81<br>1000 m3           |  |  |
| Impostare il volume predeterminato. Modificare il digit con 🕋 e spostare il<br>cursore a destra con 💓 .<br>Premere 🔤 per memorizzare.                                                                                                    | CONTROLLO BACTH [81<br>> 500             |  |  |
| Con <b>M80</b> impostato a " <b>0. PREMERE TASTIERA</b> ", il display mostrerà il mes-<br>saggio "PREM ENT SE PRONTI"; premendo <b>magnetica il ciclo di batch</b> .                                                                                                    | 100 m3<br>PREM. ENT SE PRONTI            |  |  |
| Durante il ciclo di bach il display mostra:                                                                                                    | 1 2                                      |  |  |
| <ol> <li>il valore del volume predeterminato</li> <li>il numero di cicli di batch effettuati (compreso quello in corso)</li> <li>lo stato del batch: ON attivo, OFF inattivo</li> <li>l'incremento del contatore di batch</li> </ol> premendo regionaria si arresta il ciclo di batch.                                                                                                    | 100 m3 0015<br>ON 37 m3                  |  |  |
|                                                                                                    | 3 4                                      |  |  |
| <ul> <li>11.82 <u>M82 - Visualizzazione eventi unità SGM-101F</u></li> <li>In questo menù è possibile visualizzare gli eventi giornalieri, mensili e annuali registrati dell'unità SGM-101F.</li> <li>Per visualizzare gli eventi, procedere come segue:</li> <li>premere </li> </ul>                                                                                                    | PERIODO TOTALIZZ.<br>O. RICERCA X GIORNO |  |  |
| Selezionare la modalità di visualizzazione eventi con 👔 o 📰 .<br>Le opzioni disponibili sono:<br>0. RICERCA X GIORNO; 1. RICERCA PER MESE; 2. RICERCA PER ANNO<br>Premere 🕎 per confermare.                                                                                                    | PERIODO TOTALIZZ.<br>D. RICERCA X GIORNO |  |  |
| Il display mostra:                                                                                                    | न् २ ३                                   |  |  |
| <ol> <li>numero progressivo di memorizzazione eventi</li> <li>periodo di memorizzazione eventi con formato: AA-MM-GG; AA-MM; AA</li> <li>codici stato sistema nel periodo di memorizzazione visualizzato</li> <li>Totalizzazione netta nel periodo di memorizzazione visualizzato</li> </ol>                                                                                                    | 001 14-03GHH-<br>NET +1254.2348 m3       |  |  |
|                                                                                                    |                                          |  |  |
| <b>11.83</b> <u><b>M83 - Attivazione correzione automatica totalizzatori</b></u><br>In questo menù è possibile di abilitare la correzione automatica dei<br>totalizzatori di portata durante il periodo nel quale l'unità <b>SGM-101F</b> è spenta.<br>Per effettuare la correzione viene calcolato il valore di portata medio, nel<br>periodo in cui l'unità SGM-101F risulta spenta, usando la portata misurata<br>prima dello spegnimento e quella misurata dopo il riavvio del sistema.<br>Il valore di portata medio ricavato viene poi utilizzato per incrementare il<br>totalizzatore di portata. | CORREZZ. AUTOMATICA<br>SPENTO            |  |  |

Pag. 40 di 52

| SGM-101F - Menù di programmazione                                                                                                    |                                               |  |  |  |
|----------------------------------------------------------------------------------------------------|-----------------------------------------------|--|--|--|
| <ul> <li><b>11.84</b> <u>M84 - Programmazione unità di misura termica</u><br/>Sul display viene visualizzata l'impostazione precedente.</li> <li>Impostazioni disponibili:</li> <li>0. Giga Joule (GJ)</li> <li>1. Kilocalorie (Kc)</li> <li>2. KWh</li> <li>3. BTU</li> </ul>                                                                                                    | SEL UNIT. MIS. ENERG<br>O. Giga Joule (GJ)    |  |  |  |
| <b>11.85 <u><b>M85 - Programmazione ingresso sensori temperatura</b></u><br/>In questo menù è possibile scegliere la sorgente delle temperature di man-<br/>data e di ritorno.</b>                                                                                                    | SELEZ. SENS. TEMP.<br>0. DA T1, T2            |  |  |  |
| <ul> <li><b>11.86</b> <u>M86 - Programmazione calore specifico</u><br/>Sul display viene visualizzata l'impostazione precedente.<br/>Impostazioni disponibili:</li> <li>0. GB CALOR SPEC. STD</li> <li>1. FISSA CALORE SPEC</li> </ul>                                                                                                    | SELEZ. CALORE SPECIF.<br>0. GB CALOR SPEC.SDT |  |  |  |
| <b>11.87</b> <u><b>M87 - Programmazione totalizzatore conta calorie</b><br/>In questo menù è possibile attivare il totalizzatore del conta calorie.</u>                                                                                                    | ABILITA TOT. ENERGIA<br>ACCESO                |  |  |  |
| <b>11.88</b> M88 - Prog. moltiplicatore totalizzatore conta calorie         Sul display viene visualizzata l'impostazione precedente. Valore di default: x1         Impostazioni disponibili:         0. x0.0001 (E-4)         1. x0.001 (1E-3)         2. x0.01         3. x0.1         4. x1         5. x10         6. x100         7. x1000         8. x10000 (E4)         9. x100000 (E5)         10. x1000000 (E6)                                                                               | FATT.MOLT.TOT.EN [88<br>4. X1 (EO)            |  |  |  |
| <b>11.89</b> <u><b>M89 - Visualizzazione diff. temperatura</b><br/>In questo menù è possibile visualizzare la differenza di temperatura fra<br/>mandata e ritorno.</u>                                                                                                    | DIFFERENZA TEMPERAT.<br>0.0039 C              |  |  |  |
| <b>11.90</b> <u><b>M90 - Visualizzazione diff. temperatura</b><br/>In questo menù è possibile visualizzare l'efficienza dei trasduttori ad ultrasuo-<br/>ni (UP e DN) e la qualità (Q) dei segnali ultrasonori elaborati dall'unità SGM-<br/><b>101F</b>. Per "UP" (trasduttore a monte) e "DN" (trasduttore a valle) il valore di<br/>00.0 significa che non ricevono segnale ultrasonoro, mentre il valore 99.9<br/>significa che ricevono in modo ottimale il segnale ultrasonoro: normalmente</u> | POTENZA+QUALITA' [90<br>UP:78.5 DN:78.7 Q=92  |  |  |  |

il valore è superiore a 60.0. La qualità (**Q**) dei segnali ultrasonori elaborati ha un range da 00.0 a 99.9. Normalmente il valore di "**Q**" è superiore a 60.0.

| SGM-101F - Menù di programmazione                                                                                                    |                                                              |  |  |
|----------------------------------------------------------------------------------------------------|--------------------------------------------------------------|--|--|
| <ul> <li>11.91 <u>M91 - Visualizzazione TOM/TOS %</u></li> <li>In questo menù è possibile visualizzare il rapporto del tempo di transito calcolato su quello misurato. Normalmente il valore dovrebbe essere 100 ±3%.</li> <li>Differenze superiori a quanto indicato potrebbero significare un montaggio non corretto dei trasduttori, oppure, valori di programmazione non corretti.</li> </ul>                                                                                  | TOM/TOS [91<br>3.9478 %                                      |  |  |
| 11.92 <u>M92 - Visualizzazione velocità suono nel fluido</u><br>In questo menù è possibile visualizzare la velocità del suono nel fluido mi-<br>surata dall'unità SGM-101F. Normalmente il valore dovrebbe essere simile<br>a quanto impostato in M21, accessibile quando in M20 è impostato "ALTRI<br>LIQUIDI". Una differenza di valori significativa, può significare un montaggio<br>non corretto dei trasduttori, oppure, che il valore programmato in M21 non<br>è corretto. | VELOC.SUONO NEL LIQ<br>1486.35 m/s                           |  |  |
| <ul> <li>11.93 <u>M93 - Visualizzazione tempo di volo e delta T.</u></li> <li>In questo menù è possibile visualizzare il tempo di volo misurato dall'unità</li> <li>SGM-101F e la differenza UP - DN dei tempi di volo.</li> </ul>                                                                                                    | TEMPO TOT. DELTA T.<br>624.72uS 251.67nS                     |  |  |
| <b>11.94</b> <u><b>M94 - Visualizzazione numero di Reynolds</b><br/>In questo menù è possibile visualizzare il valore del numero di Reynold<br/>calcolato.</u>                                                                                                    | N.REYNOLDS         PROFILO           12354.8         0.97563 |  |  |
| <ul> <li><b>11.95</b> <u>M+0 - Vis. data/ora/portata spegnimento SGM-101F</u></li> <li>In questo menù è possibile visualizzare gli eventi di accensione o spegnimento dell'unità SGM-101F.</li> <li>Premere per accedere.</li> </ul>                                                                                                    | N.VOLTE STRUM ON-OFF<br>PREM. ENT SE PRONTI                  |  |  |
| Sono memorizzati fino a 64 eventi, nel range 00÷63.<br>Selezionare l'evento con 👔 o 🗊 .<br>Premere 🎬 per uscire.                                                                                                    | 03 14-04-23 13:26:21<br>ON 03 24 m3/h                        |  |  |
| <b>11.96</b> <u><b>M+1 - Visualizzazione tempo totale di funzionamento</b><br/>In questo menù è possibile visualizzare il tempo totale di funzionamento<br/>dell'unità SGM-101F.</u>                                                                                                    | TOT ORE LAVORATE [+1<br>00000142:38:41                       |  |  |
| Premendo 📷 è possibile visualizzare il tempo totale di misura della portata<br>istantanea con valore negativo.<br>Premere 🚎 per uscire.                                                                                                    | TOT ORE NEG. PORT.<br>00000001:46:18                         |  |  |
| 11.97 <u>M+2 - Visualizzazione data/ora ultimo spegnimento</u><br>In questo menù è possibile visualizzare la data e l'ora in cui l'unità<br>SGM-101F è stata spenta.                                                                                                    | DATA/ORA ULT.SPEG.<br>14-04-18 08:04:37                      |  |  |

Pag. 42 di 52

| SGM-101F - Menù di programmazione                                                                                                    |                                        |  |
|----------------------------------------------------------------------------------------------------|----------------------------------------|--|
| 11.98 <u>M+3 - Visualizzazione ultima portata misurata</u><br>In questo menù è possibile visualizzare l'ultimo valore di portata istantanea<br>misurato.                                                                                                    | ULTIMA PORTATA MIS.<br>24.5 m3/h       |  |
| 11.99 <u>M+4 - Vis. n. volte accensione/spegnimento SGM-101F</u><br>In questo menù è possibile visualizzare quante volte l'unità SGM-101F è<br>stata accesa e spenta.                                                                                                    | NUMERO VOLTE ON-OFF<br>00000024        |  |
| <ul> <li><b>11.100</b> <u>M+5 - Calcolatrice e convertitore</u></li> <li>In questo menù è possibile utilizzare la calcolatrice scientifica o il convertitore di temperatura per le PT100.</li> <li>Premere per utilizzare la calcolatrice.</li> </ul>                                                                                                    | CALCOLATRICE<br>0                      |  |
| Inserire la cifra con 🕋 per modificare il digit e 📰 per spostare il cursore a<br>destra (max. 13 digit). Premere 🎫 per confermare.                                                                                                    | CALCOLATRICE<br>> 110_                 |  |
| Selezionare l'operazione con $\frown$ o $\frown$ e premere $\frown$ per confermare (nell'esempio affianco la funzione " <b>PT100&lt;&gt;Temperature</b> ").<br>Operazioni disponibili: +; -; x; /; 1/x; abs (x); x*x; sqrt (x); exp (x); ln (x); log (x); power(x,y); sin (x); cos (x); arcsin (x); arccos (x); arctan (x); Store in M (x=>M); Read M (x<=M); Add to M; Move x to y; PT100<>Temperature | 2.SELEZ. OPERAZIONE PT100<>Temperature |  |
| Il display mostra ora il risultato della operazione selezionata: 25.684°C                                                                                                    | CALCOLATRICE<br>25.684                 |  |
| <b>11.101</b> <u><b>M+6 - Programmazione soglia velocità</b><br/>In questo menù è possibile impostare la soglia, di velocità massima, per<br/>generare un allarme sul relè o su OCT.</u>                                                                                                    | VELOCITA' DI VARIAZ.<br>1400 m/s       |  |
| <b>11.102</b> <u><b>M+7 - Visualizzazione totalizzatore mensile</b><br/>In questo menù è possibile visualizzare il totalizzatore parziale mensile.</u>                                                                                                    | PORTATA TOT. MENSILE<br>135.248 m3     |  |
| <b>11.103</b> <u><b>M+8 - Visualizzazione totalizzatore annuale</b><br/>In questo menù è possibile visualizzare il totalizzatore parziale annuale.</u>                                                                                                    | PORTATA TOTALE ANNO<br>35874.8 m3      |  |
| <b>11.103</b> <u><b>M+9 - Vis. tempo totale di errore mancanza eco (*H)</b><br/>In questo menù è possibile visualizzare il tempo totale di condizione assenza<br/>eco.</u>                                                                                                    | TIMER NO PRONT/G *G<br>00000001:06:42  |  |

# SGM-101F - Descrizione dei parametri principali

# 12. DESCRIZIONE PARAMETRI PRINCIPALI

| Nome                                         | Visualizzazione<br>display | Descrizione                                                                                                    |             |
|----------------------------------------------|----------------------------|----------------------------------------------------------------------------------------------------|-------------|
| Ø tubo                                       | DIAMETRO<br>ESTER. TUBO    | Diametro esterno del tubo<br>(Sezione trasversale tubo)                                                                                                    | <b>M</b> 11 |
| Spessore tubo                                | SPESSORE DEL<br>TUBO       | Spessore del tubo<br>(Sezione trasversale tubo)                                                                                                    | M12         |
| Materiale tubo                               | MATERIALE DEL<br>TUBO      | ACCIAIO CARBONIO; ACCIAIO INOX; GHISA; FERRO DOLCE;<br>RAME; PVC-POLIVINILCL.; ALLUMINIO; FIBROCEMENTO-<br>AMI; FIBRA VETROEPOXY; ALTRI MATERIALI                                            | M14         |
| Materiale del rive-<br>stimento interno      | MATER. RIV.<br>INTERNO     | NESSUN RIV. INTER; CATRAME EPOSSID.; GOMMA;<br>MALTA-RIV. CEMENTO; POLIPROPILENE; POLISTIROLO;<br>POLISTIRENE; POLIESTERE;<br>PE-POLIETILENE; EBANITE-GOMMA DURA; TEFLON; ALTRI<br>MATERIALI | M16         |
| Spessore del<br>rivestimento<br>interno tubo | SPSSORE<br>RIVESTIMENTO    | Spessore rivestimento<br>interno del tubo                                                                                                    | M18         |

![](_page_43_Picture_4.jpeg)

| Nome                                           | Visualizzazione<br>display | Descrizione                                                                                                    |     |
|------------------------------------------------|----------------------------|----------------------------------------------------------------------------------------------------|-----|
| Metodo di mon-<br>taggio trasdut-<br>tori      | MONTAGGIO<br>TRASDUTT.     | <ul> <li>I trasduttori possono essere posizionati sul tubo in 4 modi differenti: a V; a Z; a N; a W e V.</li> <li>La scelta del metodo di montaggio è in funzione delle condizioni di applicazione.</li> <li>I metodi di montaggio maggiormente utilizzati sono V e Z.</li> </ul>                                                                                     | M24 |
| Distanza di<br>montaggio dei<br>trasduttori    | DISTAN. MONT.<br>TRASDUT   | Lout, viene auto-<br>maticamente determinata<br>in base ai seguenti dati<br>precedentemente inseriti:<br>Ø tubo; spessore tubo;<br>materiale tubo; eventuale<br>rivestimento interno con il<br>suo spessore; metodo di<br>montaggio trasduttori.                                                                                                    | M25 |
| Unità di misura<br>portata<br>istantanea       | UNITÀ MIS.<br>Q ISTANT.    | Unità di misura associata alla misura di portata istantanea.<br>È possibile selezionare 8 differenti unità di misura per il volume:<br>METRI CUBI (m3); LITRI (I); GALLONI US (GaI);<br>GALLONI UK (IGL); MILIONI GALLONI US; PIEDI CUBI (CF);<br>BARILI OLIO (OB); BARILI OLIO UK (IB)<br>e 4 differenti unità di misura per il tempo:<br>/SEC.; MIN.; /ORA; /GIORNO | M31 |
| Unità di misura<br>totalizzatori di<br>portata | UNITÀ<br>TOTALIZZAZION     | Unità di misura associata ai totalizzatori di portata.<br>È possibile selezionare 8 differenti unità di misura:<br>METRI CUBI (m3); LITRI (I); GALLONI US (GaI);<br>GALLONI UK (IGL); MILIONI GALLONI US; PIEDI CUBI (CF);<br>BARILI OLIO (OB); BARILI OLIO UK (IB)                                                                                                   | M32 |

### SGM-101F - Descrizione dei parametri principali

![](_page_45_Figure_1.jpeg)

![](_page_45_Picture_3.jpeg)

# $\textbf{SGM-101F} \ \text{-} \ \text{Descrizione dei parametri principali}$

| Nome                                       | Visualizzazione<br>display | Descrizione                                                                                                    | Menù |
|--------------------------------------------|----------------------------|----------------------------------------------------------------------------------------------------|------|
| Password di pro-<br>tezione sistema        | BLOCCO SISTEMA             | La password di protezione sistema serve per evitare che venga-<br>no effettuate modifiche alla programmazione, oppure, per non<br>permettere il reset dei totalizzatori.<br><b>N.B.</b> - annotare la password                                            | M47  |
| Durata impulso<br>uscita OCT               | AMPIEZZA<br>IMP. OCT       | È possibile impostare la durata dell'impulso digitale durante il conteggio. Range:0.01÷500ms                                                                                                    | M54  |
| 4÷20mA<br>in uscita                        | IMPOSTAZ.<br>USCITA mA     | N. 9 modalità del segnale analogico in uscita selezionabili:<br>4-20mA; 0-20mA; 0-20mA VIA RS232 (RS485);<br>4-20mA VS V.SUONO; 20-4-20mA; 0-4-20mA; 20-0-20mA;<br>4-20mA VS VELOC.; 4-20mA VS ENERG.                                                     | M55  |
| Valore di<br>inizio scala<br>uscita 4÷20mA | VALORE RIF.<br>A 4 mA      | È il valore di portata istantanea, espresso in base all'unità di<br>misura precedentemente selezionata, che viene associato<br>all'inizio scala dell'uscita analogica (4 o 0mA)                                                                           | M56  |
| Valore di<br>fondo scala<br>uscita 4÷20mA  | VALORE RIF.<br>A 20 mA     | È il valore di portata istantanea, espresso in base all'unità di<br>misura precedentemente selezionata, che viene associato al<br>fondo scala dell'uscita analogica (20mA)                                                                                |      |
| Data e<br>Orologio                         | AA-MM-GG<br>HH:MM:SS       | Il mantenimento dell'ora e della data è garantito da una bat-<br>teria interna, la cui durata è di circa 10 anni. Nel caso in cui la<br>batteria si esaurisse, allo spegnimento dell'unità SGM-101F tutti<br>i dati dell'ora e della data andranno persi. |      |
| Uscita digitale                            | SET-UP USCITA<br>OCT       | L'uscita digitale OCT è impostabile con 26 diverse funzioni.<br>È possibile impostare l'uscita digitale per inviare in remoto<br>l'impulso del totalizzatore con l'opzione n.24: IMPULS. IN USCITA                                                        |      |

# 12. RICERCA GUASTI

### 12.1 Messagi di errore e azioni correttive

**SGM-101F** è provvisto di un sistema di auto diagnosi per controllare il corretto funzionamento dell'hardware. In caso di problemi, quando lo strumento è acceso compariranno i seguenti messaggi:

| Messaggio di errore       | Causa                                         | Soluzione                                                      |  |  |
|---------------------------|-----------------------------------------------|----------------------------------------------------------------|--|--|
| Memory Checking Error     | Errore ROM di sistema                         | Contattare il produttore                                       |  |  |
| Stored Data Error         | Errore parametri in memoria                   | Premere il tasto ENT e ripristinare i<br>parametri predefiniti |  |  |
| System Data Memory Error  | Errore di blocco dei dati sistema memorizzati | Riavviare o contattare il produttore                           |  |  |
| Circuit Hardware Error    | Errore CPU irreversibile                      | Riavviare o contattare il produttore                           |  |  |
| Timer Slow/Fast Error     | Errore Clock di sistema                       | Riavviare o contattare il produttore                           |  |  |
| Clock Error               | Errore hardware del clock di sistema          | Contattare il produttore                                       |  |  |
| CPU or IRQ Error          |                                               | Riavviare                                                      |  |  |
| Host resetting Repeatedly |                                               | Contattare il produttore                                       |  |  |
| Time or date Error        | Errore calendario o orologio                  | Reset data e orologio                                          |  |  |
| No display                | Errore di collegamento                        | Verificare le connessioni elettriche                           |  |  |
| Stroke key - No response  | Tastiera bloccata                             | Inserire la password di sblocco                                |  |  |

![](_page_47_Picture_6.jpeg)

| Codici di<br>errore | Messaggio visualizzato                                         | Causa                                                                                                    | Azioni correttive                                                                                                    |
|---------------------|----------------------------------------------------------------|----------------------------------------------------------------------------------------------------|----------------------------------------------------------------------------------------------------|
| ~                   | System Normal                                                  | Nessun errore                                                                                                    |                                                                                                    |
| _                   | Detected No Signal                                             | <ol> <li>Nessun segnale rilevato</li> <li>Trasduttori installati impropriamente</li> <li>Troppe incrostazioni</li> <li>Rivestimento del tubo troppo spesso</li> <li>I cavi del trasduttore non sono collegati<br/>correttamente</li> </ol> | <ol> <li>Fissare saldamente i trasduttori al tubo</li> <li>Verificare i parametri di programmazione</li> <li>Pulire la superficie esterna del tubo nel<br/>punto di installazione</li> <li>Cambiare punto di installazione</li> <li>Attendere che il nuovo rivestimento sia asciutto</li> <li>Controllare i cavi</li> </ol> |
| ٦                   | Hardware Error                                                 | Problemi di hardware                                                                                                    | Contattare il produttore                                                                                                    |
| т                   | PoorSig Detected                                               | <ol> <li>Segnale rilevato tenue</li> <li>Trasduttori installati impropriamente</li> <li>Troppe incrostazioni</li> <li>Rivestimento del tubo nuovo</li> <li>I cavi del trasduttore non sono collegati correttamente</li> </ol>              | <ol> <li>Fissare saldamente i trasduttori al tubo</li> <li>Verificare i parametri di programmazione</li> <li>Pulire la superficie esterna del tubo nel<br/>punto di installazione</li> <li>Cambiare punto di installazione</li> <li>Attendere che il nuovo rivestimento sia asciutto</li> <li>Controllare i cavi</li> </ol> |
| ш                   | Current Loop over 20mA                                         | 1) uscita 4+20mA superiore al 100%<br>2) errore impostazioni uscita 4+20mA                                                                                                    | Controllare i valori impostati in menù M56 e se<br>la portata effettiva è troppo alta                                                                                                    |
| a                   | Frequ OutputOver                                               | <ol> <li>uscita in frequenza superiore al 120%</li> <li>errore impostazioni uscita in frequenza o<br/>portata troppo alta</li> </ol>                                                                                                    | Controllare i valori inseriti nei menù M66,<br>M67,M68 and M69, e inserite un valore più<br>ampio nel menù M69                                                                                                    |
| Ŀ                   | Refer to table 2                                               | <ol> <li>Errore di auto-diagnosi durante l'accensione</li> <li>Errore permanente hardware</li> </ol>                                                                                                    | <ol> <li>Riaccendere lo strumento</li> <li>Contattare il produttore</li> </ol>                                                                                                    |
| U                   | Adjustig gain S1-S2-S3-S4 (displayed on M00, M01, M02 and M03) | Lo strumento sta eseguendo il check -up auto-<br>matico e i numeri indicano l'avanzamento pro-<br>gressivo                                                                                                    |                                                                                                    |
| ¥                   | Empty pipe                                                     | 1) Nessun fluido all'interno del tubo<br>2) Errore di settaggio nel menù 29                                                                                                    | <ol> <li>Riposizionare i trasduttori dove il tubo è<br/>pieno di fluido</li> <li>Impostare 0 su M29</li> </ol>                                                                                                    |

### 12.2 Codici di errore e azioni correttive

**SGM-100F** mostra il codice di errore con una singola lettera tipo R , J , H , ecc., nei menù M00 , M01 M02 , M03 , M90 e M08. Di seguito la specifica dei codici con le relative azioni correttive:

Tab. 13

# SGM-101F- Ricerca guasti

Pag. 49 di 52

### 12.3 Altri problemi e soluzioni

1) Esiste una minima portata ma lo strumento segna 0.0000, compare '**R**' per l'intensità del segnale e la qualità del segnale (**Q**) ha un valore accettabile.

Il problema è probabilmente causato dall'utente, che ha utilizzato la funzione di "IMPOSTAZIONI DI ZERO" quando la portata non era uguale a 0. Utilizzare la funzione 'AZZERAMENTO DI ZERO' nel menù **M43**.

2) Il valore visualizzato della portata è molto al di sopra o al di sotto della portata effettiva.

- a)È stato impostato un valore errato nel menù M44. Inserire "0"
- b) Controllare l'installazione dei trasduttori
- c) È stato impostato un "punto zero". Cercare di azzerare lo strumento utilizzando il menù M42, assicurandosi che il valore della portata sia 0

# 13. PROTOCOLLO DI COMUNICAZIONE

### 13.1 Generale

L'SGM-101F ha una porta di comunicazione RS485 e un set completo di protocolli di comunicazione MODBUS.

### 13.2 II protocollo

Il protocollo è composto da un set di comandi base, costituiti da stringhe di caratteri in formato ASCII. Queste stringhe terminano con carriage return (CR) e line feed (LF). I comandi utilizzati più frequentemente sono indicati di seguito:

### **Command Function**

### **Data Format**

| DQD(CR)    | Return flow rate per day                                                                         | ±d.dddddE±dd(CR) LF *                  |  |  |  |
|------------|--------------------------------------------------------------------------------------------------|----------------------------------------|--|--|--|
| DQH(CR)    | Return flow rate per hour                                                                        | ±d.ddddddE±dd(CR) LF                   |  |  |  |
| DQM(CR)    | Return flow rate per minute                                                                      | ±d.ddddddE±dd(CR) LF                   |  |  |  |
| DQS(CR)    | Return flow rate per second                                                                      | ±d.ddddddE±dd(CR) LF                   |  |  |  |
| DV(CR)     | Return flow velocity                                                                             | ±d.ddddddE±dd(CR) LF                   |  |  |  |
| DI+(CR)    | Return POS totalizer                                                                             | ±dddddddE±d(CR) LF **                  |  |  |  |
| DI-(CR)    | Return NEG totalizer                                                                             | ±ddddddE±d(CR) LF                      |  |  |  |
| DIN(CR)    | Return NET totalizer                                                                             | ±ddddddE±d(CR) LF                      |  |  |  |
| DID(CR)    | Return Identification Number                                                                     | ddddd(CR) LF                           |  |  |  |
| DL(CR)     | Return signal strength and quality                                                               | S=ddd,ddd Q=dd (CR)(LF)                |  |  |  |
| DT(CR)     | Return date and time                                                                             | yy-mm-dd hh:mm:ss(CR)(LF)              |  |  |  |
| M@(CR)***  | Send a key value as if a key is pressed                                                          |                                        |  |  |  |
| LCD(CR)    | Return the current window display                                                                |                                        |  |  |  |
| FOdddd(CR) | Force the FO output with a frequency in dddd Hz                                                  |                                        |  |  |  |
| ESN(CR)    | Return the ESN for the instrument                                                                | Ddddddd(CR)(LF)                        |  |  |  |
| RING(CR)   | Handshaking Request by a MODEM                                                                   |                                        |  |  |  |
| OK(CR)     | Response from a MODEM                                                                            | No action                              |  |  |  |
| GA         | Command for GSM messaging                                                                        | Please contact factory for detail      |  |  |  |
| GB         | Command for GSM messaging                                                                        |                                        |  |  |  |
| GC         | Command for GSM messaging                                                                        |                                        |  |  |  |
| DUMP(CR)   | Return the buffer content                                                                        | In ASCII string format                 |  |  |  |
| DUMP0(CR)  | Clear the whole buffer                                                                           | In ASCII string format                 |  |  |  |
| DUMP1(CR)  | Return the whole buffer content                                                                  | In ASCII string Format, 24KB in length |  |  |  |
| W          | Prefix before an Identification Number in a network environment. The IDN is a word, ranging      |                                        |  |  |  |
|            | 0-65534.                                                                                         |                                        |  |  |  |
| N          | Prefix before an Identification Number in a network environment. The IDN is a single byte value, |                                        |  |  |  |
|            | ranging 00-255.                                                                                  |                                        |  |  |  |
| Р          | Prefix before any command                                                                        |                                        |  |  |  |
| &          | Command connector to make a longer command by                                                    | combining up to 6 commands             |  |  |  |
|            |                                                                                                  |                                        |  |  |  |

Notes \* CR = Carriage Return e LF= Line Feed.

'd' = digit numerico 0-9

\*\*\* @ stands for the key value, e.g., 30H for the '0' key.

### 13.3 Utilizzo dei prefissi

### 13.3.1 - Prefisso P

Il prefisso P può essere aggiunto prima di ogni comando della tabella sopra riportata, per fare in modo che i dati ricevuti siano seguiti da 2 bytes di CRC check-sum, che rappresenta la somma dei caratteri della stringa di dati.

Prendiamo come esempio il comando DI+(CR). Assumiamo che dato il comando DI+(CR) ritorni la stringa +1234567E+0m3(CR)(LF) (in esadecimale 2BH, 31H, 32H, 33H, 34H, 35H, 36H, 37H, 45H, 2BH, 30H, 6DH, 33H, 20H, 0DH, 0AH), quindi PDI(CR) ritornerà +1234567E+0m3!F7(CR)(LF). '!' rappresenta l'inizio del check-sum, che è ottenuto sommando la stringa 2BH, 31H, 32H, 33H, 34H, 35H, 36H, 37H, 45H, 2BH, 30H, 6DH, 33H, 20H. Attenzione che ci saranno SPAZI (20H) prima di '!'.

### 13.3.2 - Prefisso W

Il prefisso W deve essere utilizzato in presenza di una rete di strumenti. Il formato del comando sarà W+IDN (stringa che rappresenta l'indicativo dello strumento nella rete) + comando.

L'IDN può assumere valori compresi tra 0 e 65534, con l'esclusione di 13(0DH), 10 (0AH), 42(2AH,\*), 38(26H, &). Per esempio se IDN=12345 è l'indirizzo dello strumento ed è richiesta la velocità di quest'ultimo, il comando sarà W12345DV(CR).

### 13.3.3 - Prefisso N

Il prefisso N rappresenta un IDN di lunghezza 1 byte, utilizzato per compatibilità con precedenti versioni dello strumento. L'utilizzo in nuovi progetti è sconsigliato. Il carattere & (Command Connector) può essere utilizzato per unire fino ad un massimo di 6 comandi base per formare una stringa unica di comandi, in modo da semplificare la programmazione. Per esempio, se si vogliono ottenere simultaneamente dallo strumento con IDN=4321 la misura del flusso, della velocità e del totalizzatore di portata diretta, il comando combinato sarà: W4321DQD&DV&DI+(CR) e il risultato sarà: +1.234567E+12m3/d(CR)

+3.1235926E+00m/s(CR)

+1234567E+0m3(CR)

### 13.4 Codici per la tastierina

I codici per la tastierina dovrebbero essere utilizzati, con il tasto 'M', quando lo strumento è collegato con altri strumenti. Con questa funzione possono essere realizzate operazioni remote, anche via internet.

| Кеу | Hexadeci-<br>mal | 1Decimal<br>k2ey code3 | ASCII code | Кеу         | Hexadeci-<br>mal | Decimal<br>key code | ASCII code |
|-----|------------------|------------------------|------------|-------------|------------------|---------------------|------------|
| 0   | 30H              | 48                     | 0          | 8           | 38H              | 56                  | 8          |
| 1   | 31H              | 49                     | 1          | 9           | 39H              | 57                  | 9          |
| 2   | 32H              | 50                     | 2          |             | 3AH              | 58                  | :          |
| 3   | 33H              | 51                     | 3          | <b>4</b> 11 | 3BH,0BH          | 59                  | •          |
| 4   | 34H              | 52                     | 4          | MENU        | 3CH,0CH          | 60                  | <          |
| 5   | 35H              | 53                     | 5          | ENTER:      | 3DH,0DH          | 62                  | =          |
| 6   | 36H              | 54                     | 6          |             | 3EH              | 62                  | >          |
| 7   | 37H              | 550                    | 7          | em<br>₩     | 3FH              | 63                  | ?          |

![](_page_51_Picture_0.jpeg)